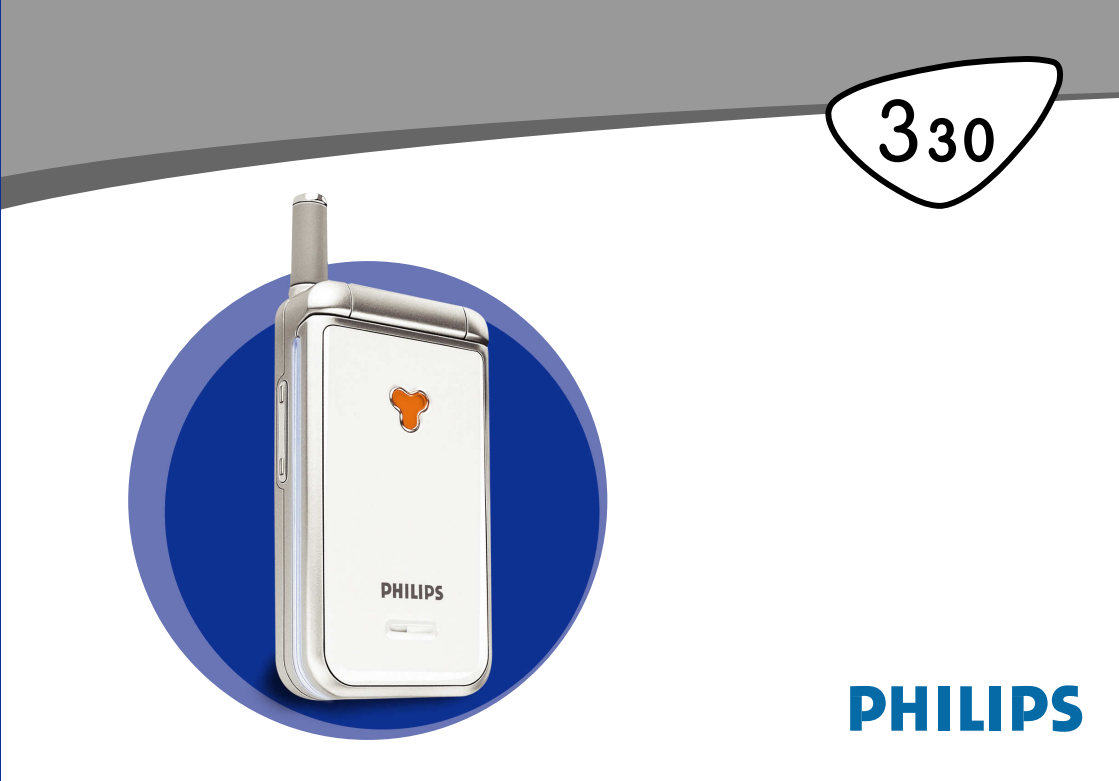

## Upoznajte svoj telefon

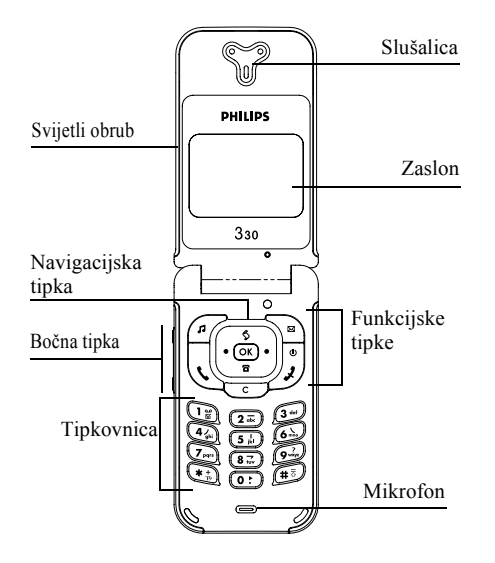

#### Funkcijske tipke

- Tipka "podigni slušalicu" U <sup>Tipka</sup> za uključenje/ isključenje Tipka "spusti slušalicu" ок Tipka OK
- Izravan pristup u Popis pozivo
- Izravan pristup u Popis
   Tipka za brisanje
- C Tipka za brisanje
   S Izravan pristup imeniku
- Izravan pristup izborniku Čitanje poruka
- J Izravan pristup popisu Zvonjava
- Bočna tipka koristi se za ugađanje glasnoće za vrijeme razgovora. Kratkim pritiskom kod dolaznog poziva uključuje se nečujni način rada.

Kad pri listanju izbornika na navigacijskoj tipki pritisnete  $\oint (\text{gore}) \text{ odnosno } \mathbf{T}$  (dolje) to je isto kao da pritisnete  $\bigcirc$  odnosno  $\bigcirc \mathbf{N}$ .

Philips kontinuirano radi na poboljšanju svojih proizvoda. Obavijesti i tehnički podaci dani u ovom priručniku podložni su promjenama bez prethodne najave. Philips nastoji osigurati točnost svih podataka u priručniku, ali ne preuzima odgovornost ni za kakvu pogrešku, nedostatak ili odstupanje sadržaja priručnika od proizvoda koji je u njemu opisan.z

## Sadržaj

| Upoznajte svoj telefon           | 1  |
|----------------------------------|----|
| Funkcijske tipke                 | 1  |
| Sadržaj                          | 1  |
| Kako se služiti telefonom        | 4  |
| Kružni izbornik                  | 4  |
| Unos teksta i brojeva            | 4  |
| T9® unos teksta                  | 5  |
| Uobičajeni unos teksta           | 6  |
| Podsjetnik                       | 6  |
| 1. Za početak                    | 8  |
| Prvi koraci                      | 8  |
| Umetanje SIM kartice             | 8  |
| Unos PIN koda                    | 9  |
| Namještanje datuma i vremena     | 9  |
| Prihvačanje kopije               | 10 |
| Kopiranio SIM imonika            | 10 |
| Prekid konirania                 | 10 |
| Prvi poziv                       | 10 |
| Punienie baterije                | 10 |
| 2. Glavne funkcije               | 12 |
| Zaslon u stanju čekanja i oznake | 12 |
| Događaji                         | 13 |
| Pozivanje                        | 13 |

| Odgovaranje i završetak poziva<br>Pogledajte i poslušajte tko zove: | 13 |
|---------------------------------------------------------------------|----|
| Fotopoziv                                                           | 13 |
| Ponovno biranje i odgovaranje .                                     | 14 |
| Brisanje popisa poziva                                              | 15 |
| Flash dial                                                          | 15 |
| Brisanje imenika                                                    | 15 |
| Isključivanje zvona                                                 | 15 |
| Uključivanje dojave vibracijom                                      | 16 |
| Čitanje vlastitog broja telefona                                    | 16 |
| Za vrijeme poziva, možete                                           | 16 |
| Ugađati glasnoću u slušalici                                        | 16 |
| Isključiti mikrofon                                                 | 16 |
| Ponovno uključiti mikrofon                                          |    |
| Pisati u notes                                                      | 1/ |
| Ostale funkcije za vrijeme                                          | 1/ |
| poziva                                                              | 17 |
| 3 Struktura izbornika                                               | 18 |
|                                                                     | 01 |
| 4. Zasion I slike                                                   |    |
| Album slika                                                         |    |
| Zaslon                                                              | 22 |
| Cuvar zaslona                                                       | 22 |
| Animacija na zaslonu                                                |    |
| Animacija<br>Svjetlo zaglona                                        |    |
| Kontrast                                                            | 23 |
| 110/10/ 401                                                         |    |

7

Sadržaj

| 5. | Postavke i brze postavke   | 24        |
|----|----------------------------|-----------|
|    | Postavke                   | 24        |
|    | Zvukovi                    |           |
|    | Zaslon                     | 26        |
|    | Sigurnost                  | 26        |
|    | Vrijeme i datum            |           |
|    | Jezik                      |           |
|    | Dodatna oprema             |           |
|    | Brze tipke                 |           |
|    | Glasovna naredba           |           |
|    | Mreza                      |           |
|    | Postavke poziva            | 32<br>34  |
|    |                            |           |
|    | Brze postavke              |           |
| 6  | In opici                   | رو<br>کر  |
| Ο. |                            |           |
|    | Imenik                     |           |
|    | Imenik u SIM kartici       |           |
|    | Imenik u telefonu          | <u>37</u> |
|    | Dodavanje imena u imenik   | 3/        |
|    | U SIM kartici              | 37        |
|    | U telefon                  | 37        |
|    | Vlastiti broj              |           |
|    | Uređivanje i rad s imenima |           |
|    | U SIM kartici              |           |
|    | U telefon                  |           |
|    |                            |           |

| 7. | Pozivi i poruke           | 41 |
|----|---------------------------|----|
|    | Pozivanje broja           | 41 |
|    | Hitni pozivi              | 41 |
|    | Drugi broj                |    |
|    | Poruke                    |    |
|    | Slanje SMS poruka         |    |
|    | Citanje SMS poruke        | 44 |
|    | Brisanje SMS poruka       | 45 |
|    | SMS arhiva                | 45 |
|    | SMS postavke              |    |
|    | Emitirane SMS poruke      |    |
|    | Zaslon                    |    |
|    | Popis poziva              |    |
| _  | Brisanje popisa           |    |
| 8. | Organizator i dodaci      | 48 |
|    | Organizator               |    |
|    | Upisivanje novog događaja |    |
|    | Izmjena događaja          | 49 |
|    | Dodaci                    |    |
|    | Ciglice                   | 50 |
|    | Brojila poziva            |    |
|    | Status memorije           | 52 |
|    | Euro                      | 52 |
|    | Kalkulator                | 52 |
|    | Budilica                  | 53 |

| 9. E-pošta                   | 54       |
|------------------------------|----------|
| Naziv računa                 |          |
| Pristup mreži                |          |
| Postavke                     | 55       |
| Pristup poslužitelju e-pošte |          |
| Složenije postavke           | 56       |
| Pisanje i slanje e-poruka    | 56       |
| Jednom ili više primatelja   | 56       |
| S privitkom                  | 58       |
| Primanje i čitanje e-poruka  | 58       |
| Spajanje na poslužitelj      |          |
| Preuzimanje e-poruka         | 59       |
| Učitavanje i spremanje       |          |
| privitaka                    | 59       |
| Dodavanje e-adrese u imenik  | 60       |
| Brisanje e-poruka            | 61       |
| Odgovaranje na e-poruke      | 61       |
| Prosljeđivanje e-poruke      | 61       |
| IO. WAP usluge               | 62       |
| Uključenje                   | 62       |
| Moi izbor                    |          |
| Prealedavanie                | 63       |
| Zadnia stranica              | 63       |
| Složenije postavke           | <br>63   |
| Slike                        | ۵۵       |
| Status ikona                 | 04<br>64 |
| URI Download fun             | 04<br>64 |
| 0 NE 20 w mouu jun           |          |

| Postavke pristupa                      | 64   |
|----------------------------------------|------|
| GSM postavi                            | 65   |
| Promjena imena                         | 65   |
| Pristupno računalo                     | 65   |
| Homepage                               | 65   |
| II. Ostale usluge operatora            | . 00 |
| GSM nizovi                             | 66   |
| Upiti glasovnom poslužitelju, glasovni |      |
| spremnik, SMS usluge, itd.             |      |
| (DTMF tonovi)                          | 66   |
| Znak stanke i čekanja                  | 67   |
| Pristup automatskoj tajnici            |      |
| (primjer)                              | 67   |
| Upucivanje arugog poziva               | 0/   |
| Oagovaranje na drugi poziv             | 08   |
| Oagovaranje na treci poziv             | 08   |
| Konferencijska veza                    | 07   |
| spalanle poziva                        | 07   |
| Sigurnosne upute                       | . 70 |
| Rješavanje problema                    | . 74 |
| Originalna Philipsova dodatna          |      |
| oprema                                 | . 77 |
| Izjava o usklađenosti                  | . 78 |

## Kako se služiti telefonom

#### Kružni izbornik

Kružni izbornik je kružni prikaz sličica na zaslonu, gdje svaka sličica predstavlja funkciju ili opciju za rad s telefonom.

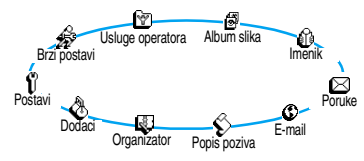

Sve sličice ne stanu na zaslon; prikrivene sličice pojavljuju se kada pritisnete lijevo odnosno desno.

Prvi kružni izbornik koji je dostupan kada uključite svoj mobilni telefon naziva se glavni kružni izbornik. Pristupate mu pritiskom tipke () kada je u stanju čekanja i on pokazuje sličice kao što se vidi na slici sa strane. Mala sličica u gornjem lijevom kutu zaslona prikazuje vaš trenutačni položaj u kružnom izborniku. Za pristup funkcijama/opcijama pritisnite lijevo (obrnuto od smjera kazaljke na satu) ili desno (u smjeru kazaljke na satu) a kada dođete do željene funkcije/opcije, pritisnite (). Tada će se pojaviti drugi kružni podizbornik ili popis.

Pritiskom lijevo odnosno desno možete birati između dviju opcija kao što su Aktiviranje/ Deaktiviranje, Uključivanje/Isključivanje, Povećavanje/Smanjivanje itd.

Ponavljajte opisani postupak i listajte kružne izbornike i popise dok ne dođete do željene funkcije odnosno opcije. Pri listanju popisa, traka za pomicanje na desnoj strani zaslona pokazuje vaš trenutni položaj na popisu. Navigacijskom tipkom možete odabrati ili namjestiti sve funkcije svog telefona kao što je opisano u odgovarajućim poglavljima ovog priručnika.

#### Unos teksta i brojeva

Na zaslonima za uređivanje tekst se može unositi na dva različita načina: korištenjem T9<sup>®</sup> prediktivnog i uobičajenog unosa teksta. Moguća su još dva načina unošenja brojeva i znakova interpunkcije. Sličice koje se pojavljuju na zaslonu pokazuju trenutačno korišteni način unosa. S jednog načina na drugi prelazite pritiskom tipke (\*), a s malih na velika slova pritiskom tipke (\*).

## T9<sup>®</sup> unos teksta

Što je to?

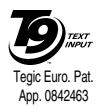

T9<sup>®</sup> prediktivni unos teksta inteligentan je način uređivanja sadržaja SMS poruka i e-poruka, koji se temelji na opsežnom rječniku. To vam omogućuje brzo unošenje teksta.

Pritisnite samo jedanput tipku koja odgovara svakom slovu potrebnom za sricanje riječi: unos tipkama se analizira i riječ koju predlaže T9<sup>®</sup> prikazuje se na dnu zaslona. Ako je prema korištenim tipkama dostupno nekoliko riječi, za listanje popisa pritisnite **©** te među riječima koje vam predloži ugrađeni rječnik T9<sup>®</sup> odaberite željenu riječ (vidi primjer u nastavku). Kako to koristiti?

Znakovi abecede i ostali znakovi predstavljeni tipkama:  $(2\overline{z})$  do  $(9\overline{z})$  Za utipkavanje slova.

- Kratko pritisnite za listanje popisa mogućih riječi, dugo za povratno listanje.
- 💵 ili 🗯 Za potvrdu unosa.
- C Kratko pritisnite za brisanje jednog znaka, dugo za brisanje čitavog teksta.
- **#**<sup>3</sup> Prijelaz.
- (★★) Za odabir načina unosa.

#### Primjer: kako unijeti riječ "home":

- Pritisnite (4) (6) (6) (3) Na zaslonu se pojavljuje prva riječ s popisa: Good.
- 2. Pritisnite (D:) za listanje i odaberite Home.
- 3. Pritisnite 🗊 za potvrdu Home.

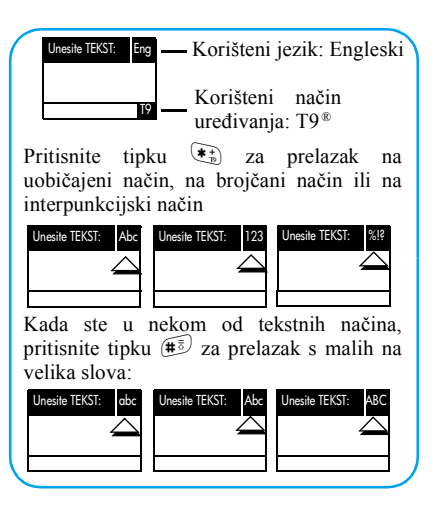

## Uobičajeni unos teksta

Iako vam telefon kao osnovni nudi T9® prediktivni način unosa teksta, na "Abc" uobičajeni način unosa teksta možete prijeći pritiskom tipke 💌. Taj postupak zahtijeva višekratno pritiskanje tipke za dobivanje željenog znaka: slovo "h" je drugo slovo na tipki (4), tako da za unošenje slova "h" morate dvaput pritisnuti 4. Korištenje tog načina zahtijeva pritiskanje tipke toliko puta koliki je redni broj slova na tipki.

U uobičajenom načinu na dnu zaslona pojavljuje se cijeli popis dostupnih znakova za pritisnutu tipku, što vam omogućuje da vidite svaki dostupni znak na toj tipki (vidi ispod).

Za unos riječi "Home" uobičajenim načinom unosa teksta utipkajte 4, 4 (GH) 6, 6, 6 (MNO), (MNO), (MNO), (DEF). Pritisnite  $\overline{o\kappa}$  za potvrdu za kraj upisa.

Slova, brojke i znakovi ovako su raspoređeni na tipkama:

#### Tipka Slovnobroičani znakovi

- abc2fäĺćc
- def3éčΔΦ (3 44)

#### Tipka Slovnobrojčani znakovi

- ghi4Γě (42)
- (5 H) j k 1 5 Λ
- 6 mno6ńňö
- 7 pqrs p g r s 7  $\beta \Pi \Theta \Sigma$
- (87) tuv8üů
- 9 maye  $w x y z 9 \check{r} \Omega \Xi \Psi$
- .0,/:;"'!`?ż\*+-% (10)
- (\* t) Za prelazak između različitih načina unosa teksta.
- (#ā) Prelazak s malih na velika slova i obratno
- Kratko pritisnite za brisanje jednog znaka, (C) dugo za brisanje čitavog teksta.

| Uključivanje/ | Pritisnite 🔊 za uključivanje,         |
|---------------|---------------------------------------|
| isključivanje | pritisnite i držite za isključivanje. |
| Unos PIN-a    | Korištenjem tipkovnice unesite        |
|               | svoj PIN kod, a zatim za potvrdu      |
|               | pritisnite 🔍 ili (#3).                |

| Upućivanje<br>poziva                             | Preko tipkovnice unesite broj<br>telefona i za biranje pritisnite $( \bigcup_{i=1}^{N} )$ ,<br>ili prvo pritisnite $( \bigotimes_{i=1}^{N} )$ kako biste<br>odabrali Pozivonje , a nakon toga<br>za pozivanje pritisnite $( \bigcup_{i=1}^{N} )$ ili $( \bigotimes_{i=1}^{N} )$ . | Povratak u<br>prethodni<br>izbornik<br>Povratak u<br>stanie čekania | Pritisnite ত.<br>Pritisnite i držite ت ili pritisnite |
|--------------------------------------------------|----------------------------------------------------------------------------------------------------|---------------------------------------------------------------------|-------------------------------------------------------|
| Odgovaranje                                      | Kad telefon zazvoni, otvorite ga                                                                                                    | Promjena                                                            | U stanju čekanja pritisnite i držite                  |
| na poziv                                         | ili pritisnite 🕔 .                                                                                                    | jezika                                                              | <b>O</b> ; odaberite jezik i pritisnite               |
| Završetak                                        | Zatvorite telefon ili pritisnite                                                                                                    |                                                                     | <u>(ок</u> ).                                         |
| poziva                                           |                                                                                                    | Pristup                                                             | 1. Pritisnite (OK) za pristup                         |
| Brzi pristup u                                   | U stanju čekanja pritisnite [ 🖻 .                                                                                                    | kružnom                                                             | kružnom izborniku.                                    |
| Imenik                                           |                                                                                                    | izborniku                                                           | 2. Za odabir funkcije pomaknite                       |
| Brzi pristup u                                   | Kad je telefon u stanju čekanja,                                                                                                    |                                                                     | se lijevo ili desno, a zatim, za                      |
| Popis poziva                                     | pritisnite 🔊 ili 🕵.                                                                                                    |                                                                     |                                                       |
| Citanje SMS                                      | U stanju čekanja pritisnite ≧.                                                                                                    |                                                                     | 3 Ponavligite korak 2 dok ne                          |
| poruka<br>Pazi paistup                           | U stanju čakonja pritignita i držita                                                                                                    |                                                                     | dođete do željene funkcije.                           |
| izborniku                                        |                                                                                                    | Korištenie                                                          | 1. U staniu čekania pritisnite 🔳 .                    |
| Slanje SMS                                       | □.                                                                                                    | imenika                                                             | 2. Prelistajte popis pomicanjem                       |
| Brzi pristup                                     | U stanju čekanja pritisnite 🗗.                                                                                                    |                                                                     | gore-dolje, a zatim, za pozivanje                     |
| <b>popisu</b><br>Zvonjava                        |                                                                                                    |                                                                     | odabranog imena pritisnite <u>(</u> ).                |
| Uključivanje/<br>isključivanje<br>načina Nečujno | U stanju čekanja pritisnite i držite                                                                                                    |                                                                     |                                                       |

1 • Za početak

Prije korištenja, u poglavlju "Sigurnosne upute" pročitajte sigurnosne upute.

#### Prvi koraci

Radi korištenja telefona morate umetnuti važeću SIM karticu koju ste dobili od svojega GSM operatora ili prodavača. SIM kartica sadrži vašu pretplatu, broj vašeg mobilnog telefona i memoriju u koju možete spremati brojeve telefona i poruke (vidi "Imenici" stranica 36).

### Umetanje SIM kartice

**1.** Pritisnite zapore na poklopcu baterije te poklopac povucite prema dolje.

Pazite da prije vađenja baterije telefon bude isključen.

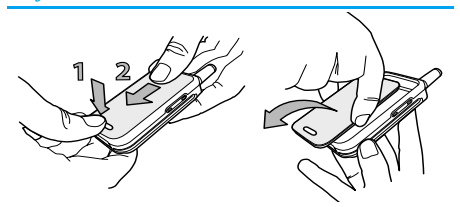

2. Izvadite bateriju tako da najprije jedan za drugim pritisnete unutarnje zapore a zatim bateriju podignete s lijeve strane.

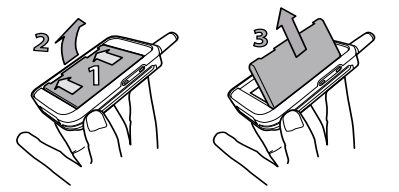

3. Izvadite SIM karticu iz držača i stavite je u odgovarajući žlijeb (obratite pozornost na to da podrezani ugao kartice bude u odgovarajućem kutu). Nakon toga do kraja gurnite metalni držač tako da pričvrsti SIM karticu.

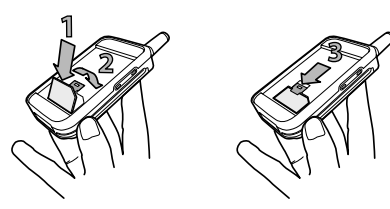

 Vratite bateriju na mjesto kao što je prikazano na donjoj slici: najprije umetnite desni rub baterije a zatim je pritisnite tako da sjedne u ležište.

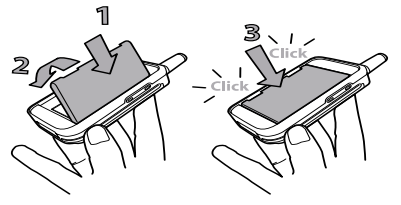

 Poklopac baterije gurnite do kraja u odgovarajuće žljebove, s metalnim priključcima okrenutima prema dolje.

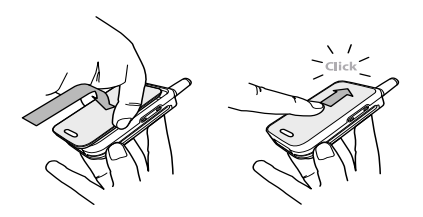

## Unos PIN koda

- 1. Za uključivanje telefona pritisnite i držite tipku
- 2. Kada uključujete telefon, od vas može biti zatraženo da unesete PIN kod odnosno tajni kod vaše SIM kartice sa od 4 do 8 znamenki koji ga štiti od neovlaštenoga korištenja. Vaš operator ili prodavač prethodno je upisao kod i dojavio vam ga. Radi odabira vlastitog PIN koda pogledajte "Promjena kodova" stranica 27.

Ako tri puta pogrešno unesete PIN kod, vaša SIM kartica bit će blokirana. Radi deblokiranja od operatora morate zatražiti svoj PUK kod.

3. Unesite svoj PIN kod. Pogriješite li, pritisnite ⊡. Tada to potvrdite pritiskom () ili (#).

### Namještanje datuma i vremena

Na zahtjev telefona kod prvog uključivanja namjestite datum pritiskanjem odgovarajućih brojčanih tipki (za brisanje broja pritisnite <sup>(C)</sup>), a za potvrdu pritisnite <sup>(OK)</sup>. Na isti način namjestite vrijeme.

Za sve mogućnosti datuma i vremena pogledajte stranica 27.

### Kopiranje SIM imenika

Ako kod prvog uključivanja ne kopirate SIM imenik, to ćete moći učiniti izravno iz izbornika imenika (vidi stranica 36).

Ako ste ranije imali mobilni telefon i koristite istu SIM karticu, kartica može sadržavati vaš cjelokupan ili djelomičan sadašnji imenik. Mobilni telefon to otkriva i porukom vas pita želite li kopirati svoju SIM karticu u ugrađeni imenik (vidi ispod). Pritisnite © za odustanak ili ( za prihvaćanje.

## Prihvaćanje kopije

Pritisnite (IN) radi prihvaćanja kopije SIM imenika u svoj telefon. Kada je kopija napravljena, imenik u vašem telefonu automatski postaje vaš osnovni imenik. Za povratak u SIM imenik odaberite Imenik > U SIM korticu.

## Odbijanje kopije

Ako kod uključivanja pritisnete tipku 🐨 radi odbijanja preuzimanja sadržaja SIM kartice, kopiranja neće biti i imenici ostaju neizmijenjeni. SIM imenik je osnovni a za prelazak u drugi imenik morate odabrati Imenik > Postavi imenika > Odabir imenika > U telefon.

## Prekid kopiranja

- Ako se predomislite u trenutku kada je kopiranje već započelo, pritisnite tipku kako biste prekinuli kopiranje sadržaja SIM kartice.
- Kopiranje će biti prekinuto a imenici će sadržavati samo one zapise kopirane prije poništavanja postupka.
- SIM imenik osnovni je imenik a za prelazak u drugi imenik morate odabrati Imenik > Postavi imenika > Odabir imenika > U telefon.

#### Prvi poziv

- 1. Unesite broj telefona (ako pogriješite, pritisnite <sup>(C)</sup>), a zatim pritisnite <sup>(L)</sup>.

#### Punjenje baterije

Vaš telefon napaja se akumulatorskom baterijom. Nova je baterija djelomice napunjena i alarm će vas upozoriti kada se isprazni.

Preporučujemo da ne vadite bateriju kada je telefon uključen: možete izgubiti sve svoje osobne postavke (vidi obavijesti o sigurnosti baterije, stranica 72).  Kada ste bateriju uložili u telefon i stavili poklopac, utaknite punjač (isporučen s telefonom u kutiji) u desnu utičnicu na dnu telefona, kao što je prikazano na donjoj slici.

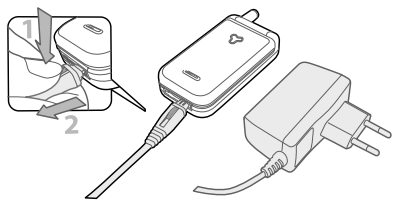

- Utaknite transformator u lako pristupačnu mrežnu utičnicu. Oznaka pokazuje stanje napunjenosti:
- Za vrijeme punjenja pojavljuju se četiri crtice; svaka označava oko 25% napunjenosti, a za potpuno punjenje telefona potrebno je oko 2,15 sati.
- Kada su prikazane sve 4 crtice to je znak da je baterija potpuno napunjena te da se punjač može isključiti.
- Kada je baterija napunjena, skinite priključak pritiskom na gumb za otpuštanje na vrhu priključka.

 Ovisno o mreži i uvjetima korištenja, vrijeme razgovora može biti do 4 sata, a vrijeme pripravnosti do 16 dana.

Držanje punjača utaknutog u mobilni telefon kada je baterija napunjena ne oštećuje bateriju. Jedini način isključivanja punjača jest izvlačenje iz utičnice, stoga valja koristiti lako dostupnu mrežnu utičnicu. Punjač se može priključiti na IT napajanje (samo u Belgiji).

**3.** Ako telefon nećete koristiti nekoliko dana, preporučujemo da isključite bateriju.

Telefon možete koristiti i dok se puni. Ako je baterija potpuno ispražnjena, njena oznaka ponovno će se pojaviti tek nakon 2 do 3 minute punjenja.

## 2 • Glavne funkcije

#### Zaslon u stanju čekanja i oznake

Nakon uključivanja telefona i unosa PIN koda (vidi stranica 9) telefon je u stanju čekanja, što znači da je spreman za korištenje. U stanju čekanja nekoliko oznaka može biti istodobno prikazano.

Ako oznaka ♥ nije prikazana, znači da je mreža trenutačno nedostupna. Možda ste na području sa slabim prijmom: premjestite se na drugo područje. Telefon se automatski vraća u stanje čekanja nakon približno 2 min neaktivnosti.

Image: Nečujno - Kod primanja poziva, vaš primai telefon neće zvoniti.
 Image: Vibracija - Kod rimanja poziva Primai

telefon vibrira. **Budilica** uključena. SMS poruka -Primili ste novu poruku.

- Glasovna pošta -Primili ste novu glasovnu poruku.
- Baterija Crtice pokazuju stanje napunjenosti baterije (4 crtice = puna, 1 crtica = prazna).

- SMS memorija puna - Memorija za poruke popunjena je. Izbrišite stare poruke kako biste mogli primiti nove.
- Bezuvjetno preusmjeravanje na broj - Svi dolazni glasovni pozivi preusmjeravaju se na odabrani broj, a ne na glasovni pretinac.
   Bezuvjetno preusmjeravanje na glasovni

preusmjeravaju se na

glasovni pretinac.

pretinac

dolazni

Svi

pozivi

Matična zona -Područje koje pokriva vaš mrežni operator. Uvjetovano pretplatom. Obratite se svom davatelju

za

usluga pojedinosti.

- GŠM mreža vaš telefon priključen je na GSM mrežu
   Kakvoća prijma: što je više crtica prikazano, to je prijam bolji.
- Roaming -Prikazuje se kada je vaš telefon prijavljen u mreži na koju niste pretplaćeni (naročito ako ste u inozemstvu).

## Događaji

Neki događaji mogu promijeniti zaslon u stanju čekanja (propušten poziv, nova poruka, podsjetnik organizatora itd.). U tom slučaju pritisnite () za pristup odgovarajućem izborniku ili dugo pritisnite c za prelazak u stanje čekanja.

#### Pozivanje

1. U stanju čekanja preko tipkovnice unesite broj telefona. Za ispravljanje pogreške pritisnite .

Za međunarodni poziv možete utipkati "+" umjesto uobičajenoga međunarodnog predbroja. To ćete učiniti tako da prije biranja pozivnog broja zemlje pritisnete i držite 😨 .

2. Za biranje broja pritisnite 🔍 a za kraj razgovora 🖉.

Za druge načine upućivanja poziva pogledajte "Pozivanje broja" stranica 41

#### Odgovaranje i završetak poziva

1. Kod primanja poziva telefon može zvoniti i/ili vibrirati. Za preuzimanje poziva otvorite telefon ili, u slučaju da je telefon već bio otvoren, pritisnite 🕵.

 Za odbijanje poziva pritisnite *uključeno* "Preusmjeravanje poziva" (vidi stranica 32), poziv će biti preusmjeren na broj ili glasovnu poštu.

Ako je zvono isključeno, telefon neće zvoniti (vidi stranica 15). Ako ste odabrali Odg.svaka tipka (vidi stranica 33), poziv možete prihvatiti pritiskom bilo koje tipke (osim )).

**3.** Za prekid poziva pritisnite *i* ili zatvorite telefon.

Bez obzira na to je li odgovaranje na dolazne pozive otvaranjem aktivirano ili ne (vidi stranica 32), zatvaranjem telefona veza će uvijek biti prekinuta. Prekid veze telefon će signalizirati piskom.

#### Pogledajte i poslušajte tko zove: Fotopoziv

Ova je funkcija dostupna samo ako odaberete imenik telefona, a ne SIM imenik.

Funkcija fotopoziva omogućuje vam:

 prilagodbu vlastitim potrebama 10 grupa dostupnih pod posebnim nazivima ("Prijatelji", "Ured", "Dokolica", itd.), određenu sliku spremljenu u Album slika i melodiju s popisa Zvonjava,

- povezivanje jednog ili nekoliko brojeva iz vašeg imenika u grupu tako da će se, kada vas netko iz te grupe nazove, na zaslonu pojaviti ime pozivatelja zajedno sa sličicom grupe kojoj pripada. Također će se čuti melodija određena za tu grupu.
- Ako to niste učinili pri prvom uključivanju (vidi "Prvi koraci" stranica 8), sadržaj SIM imenika kopirajte u telefon: pritisnite i odaberite Imenik > Postavi imenika > Kopiraj u tel. i pritisnite
   Pričekajte da kopiranje završi.
- 2. Vratite se na kružni izbornik Imenik, odaberite Postovi grupe, pritisnite () i odaberite grupu po želji.
- Promijenite grupi ime ("Prijatelji", "Djeca", itd.) te iz izbornika Melodija i Slika odaberite melodiju i sliku koju ćete pridružiti toj grupi.
- Najprije dugo pritisnite za povratak u stanje čekanja, a zatim za prikaz sadržaja imenika. Odaberite broj koji želite pridružiti toj grupi i pritisnite Zatim odaberite Odobir grupe a onda željenu grupu.

Kada vas pozivaju s tog broja, čut će se Melodija a na zaslonu će se pojaviti Slika pridružena toj grupi.

Grupama 1 do 3 dodijeljene su unaprijed definirane boje koje će se pojavljivati kad god vas netko iz tih grupa nazove, i to: crvena za prvu grupu, zelena za drugu te narančasta za treću. Za sve ostale grupe tri će se boje izmjenjivati na zaslonu jedna za drugom.

#### Ponovno biranje i odgovaranje

Posljednjih 30 brojeva telefon sprema u Popis poziva (pozvani, propušteni i primljeni). Sve te brojeve možete ponovno birati, na njih odgovoriti ili ih birati izravno. Najprije će biti prikazan posljednji birani broj.

- Kad je telefon u stanju čekanja, pomaknite za pristup u Popis poziva, koji kronološkim redom prikazuje posljednje primljene odnosno upućene pozive. Ako je broj s popisa poziva također spremljen u vaš Imenik, bit će prikazano odgovarajuće ime.
- Pomičite gore/dolje za odabir broja koji ćete ponovno birati ili na koji ćete odgovoriti. Pritisnite za biranje odabranog broja i za kraj poziva.

#### Flash dial

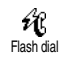

Umjesto pristupa izborniku lmenik i listanja popisa, možete neko važno ime povezati s brzom tipkom, tako da

će to ime biti izravno pozvano dugim pritiskom na tu odabranu tipku (npr. dugim pritiskom na 🖅 zovete kući, a na 🖅 svoj ured).

- Za namještanje tipke za brzo biranje, najprije za ulazak u glavni izbornik pritisnite (<sup>OK</sup>), zatim odaberite Postavi > Brze tipke i pritisnite (<sup>OK</sup>).
- Odaberite tipku "Ne koristi se" od 2 do 9 i pritisnite 0.
- 3. Zatim odaberite Flash Dial, pritisnite 🔍 i odaberite ime u prikazanom Imeniku. Za potvrdu svog izbora pritisnite 💌.
- U stanju čekanja pritisnite i držite programiranu tipku za biranje pridružene osobe: veza je uspostavljena. Za prekid pritisnite ].

Isto tako brze tipke možete programirati kao naredbe (vidi "Brze tipke" stranica 29). Brze tipke možete mijenjati i brisati kad god to poželite.

#### Brisanje popisa poziva

Reset Za brisanje popisa poziva pritisnite (OK) i odaberite Popis pozivo a zatim Reset. Pritisnite (OK) za brisanje popisa poziva.

#### Brisanje imenika

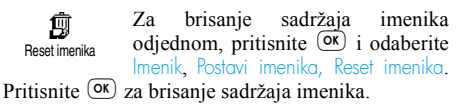

Ova opcija vrijedi samo za imenik u vašem telefonu, a ne i za SIM imenik (vidi "Imenici" stranica 36).

#### sključivanje zvona

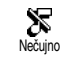

Ako kod primanja poziva ne želite da telefon zvoni, zvono možete isključiti. Kad primite poziv, u tom

će slučaju oznaka dolaznog poziva bljeskati, na zaslonu će pisati Dolozni poziv, ali telefon neće zvoniti. Za isključivanje zvona napravite sljedeće:

1. Pritisnite 🐼 i odaberite Postavi > Žvukovi > Glasnoća.

2. Pritišćite lijevo dok se glasnoća ne namjesti na Nečujno.

Zvono možete isključiti i tako da odaberete Brzi postavi > Nečujno. U tom slučaju uključena je dojava vibracijom. Za brži pristup, toj funkciji možete dodijeliti brzu tipku.

#### Uključivanje dojave vibracijom

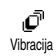

Ako ste uključili tu funkciju, kod primanja dolaznog poziva vaš će telefon vibrirati (uključivanje stanja

Nečujno korištenjem brzih postavki, kao što je prethodno opisano, uključit će i dojavu vibracijom). Inače napravite sljedeće:

- 1. Kad je telefon u stanju čekanja, pritisnite 💌 i odaberite Postavi > Zvukovi > Vibracija.
- Za odabir Uključenje odnosno Isključenje pomičite se lijevo odnosno desno, a za potvrdu pritisnite OK.

Uključivanje vibracije ne isključuje zvono. Želite li isključiti zvono i zadržati uključenu funkciju vibracije, uključite opciju Nečujno kao što je prethodno opisano.

#### Citanje vlastitog broja telefona

Za čitanje vlastitog broja telefona pritisnite  $[\square]$ kada ste u stanju čekanja i odaberite Vlastili broj, tada pritisnite  $(\square \textbf{K})$ , odaberite Prikaz i ponovno pritisnite  $(\square \textbf{K})$ . Vaš broj telefona bit će prikazan ako postoji u vašoj SIM kartici. Ako ne, odaberite Novo, a zatim slijedite upute.

Ako je vaš vlastiti broj spremljen u imenik, možete ga čitati za vrijeme poziva. Vidi "Pozivanje popisa imena" stranica 17.

#### Za vrijeme poziva, možete..

### Ugađati glasnoću u slušalici

Za vrijeme poziva, pomicanjem bočne tipke gore/ dolje možete povećavati/smanjivati glasnoću.

## Isključiti mikrofon

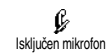

Kada želite da vas sugovornik ne čuje mikrofon možete isključiti.

Za vrijeme poziva pritisnite (OK), odaberite lskij, mikrof, i potvrdite to pritiskom (OK).

## Ponovno uključiti mikrofon

Za ponovno uključivanje mikrofona u toku poziva, pritisnite OK, Ukli, mikrof, odaberite Uklj. mikrof. i potvrdite to pritiskom OK. Mikrofon je ponovno uključen.

## Pisati u notes

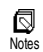

h

Notes je privremena memorija u koju za vrijeme poziva možete zabilježiti broj. To možete učiniti tako da

jednostavno utipkate broj koji želite zabilježiti. Pričekajte nekoliko sekundi radi automatskog spremanja u memoriju notesa. Kada poziv završi, pritiskom na (ok) možete ga birati, spremiti u lmenik itd

## Pozvati imenik

ø Pregled imena

Za pristup imeniku za vrijeme poziva:

- 1. Pritisnite OK, odaberite Pregled imena, pritisnite **OK** a za listanje imena pritisnite gore odnosno dolie.
- Za povratak na unutarpozivni zaslon dvaput 2. pritisnite 🖸 .

## Ostale funkcije za vrijeme poziva

- Dodavanje imena u imenik (vidi stranica 37),
- Pisanje i slanje poruka (SMS) korištenjem ٠ imenika ili notesa (vidi stranica 42),
- Čitanje poruka (vidi stranica 44), ٠
- Pozivanje popisa poziva (vidi stranica 46), ٠
- Pozivanje organizatora (vidi stranica 48), ٠
- Provjera glasovnog pretinca i pristup glasovnom poslužitelju preko notesa (vidi stranica 66),
- Prijenos DTMF tonova automatskoj tajnici i drugim uređajima (vidi stranica 66),
- Drugo upućivanje poziva (vidi stranica 67).

## 3 • Struktura izbornika

Izbornici sadrže sve funkcije vašeg GSM telefona. Sve su te funkcije prikazane sličicama ili pomičućim popisima: pritisnite (or) za ulazak u izbornik odnosno podizbornik, lijevo/desno za pomicanje unutar izbornika, gore/dolje za kretanje kroz popis, a kao potvrdu unosa odnosno odabira pritisnite (OK).

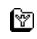

Ostale usluge operatora p66\*

🖨 Usluge + p66

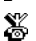

💥 Brojevi usluga p66

WAP usluge p62

Uključenje / Pregledavanje / Moj izbor / Zadnja stranica / Složenije postavke / Postavke pristupa

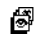

Album slika p21 Imenici p36

- á là
- Poruke p42  $\boxtimes$

Slanje SMS poruka p42

Zajedno s privitkom / Umetanje broja telefona / Slanje bez odgode / Spremanje

# Čitanje SMS poruke p44

Primljene poruke / Spremljene poruke / Izbriši sve

## SMS arhiva p45

- SMS postavke p45 Q.
  - SMS centar / Potpis / Vrijeme trajanja / Odgovoriti / Izvještaj o slanju / Automatsko spremanie SMS poruke
  - Brisanje popisa p47

## Emitirane SMS poruke p46

Prijam emitiranih SMS poruka / Popis tema / Područni kodovi

E-pošta p54

O

Ś

Postavke p55 Ŷ

Naziv računa / Pristup mreži / Pristup poslužitelju e-pošte / Složenije postavke

Otvoriti pretinac p58

- 😹 Slanje e-poruke p56
- Popis poziva p47

🚳 Zaslon p47

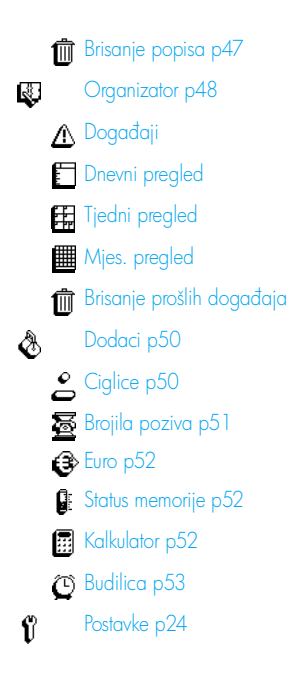

| Zvukovi p24                                                                                                    |
|----------------------------------------------------------------------------------------------------|
| / Diasla and Glashoca Zvona / Tonovi upaka                                                                                                    |
| / Pisak svake minute / Alarmi organizatora                                                                                                    |
| / Baterija slaba / Ton nove Sivis poluke /                                                                                                    |
| Dojava vibracijom                                                                                                    |
| Zasion p22                                                                                                    |
| Cuvar zaslona / Svjetlo zaslona / Animacija                                                                                                    |
| / Animacija na zaslonu / Kontrast                                                                                                    |
| 🛨 Sigurnost p26                                                                                                    |
| 🗳 Odabrana imena / Zabrana poziva /                                                                                                    |
| Promjena kodova / Zaštita PIN kodom                                                                                                    |
| 🙍 Vrijeme i datum p27                                                                                                    |
| Prikaz sata / Namještanje datuma / Format                                                                                                    |
| datuma / Namieštanie vremena /                                                                                                    |
|                                                                                                    |
| Vremenska zona / Ljetno vrijeme                                                                                                    |
| Vremenska zona / Ljetno vrijeme                                                                                                    |
| Vremenska zona / Ljetno vrijeme                                                                                                    |
| Vremenska zona / Ljetno vrijeme<br>Jezik p28<br>Brze tipke p29                                                                                                    |
| Vremenska zona / Ljetno vrijeme<br>Jezik p28<br>Brze tipke p29                                                                                                    |
| Vremenska zona / Ljetno vrijeme<br>Jezik p28<br>Brze tipke p29<br>Glasovna naredba p31                                                                                                    |
| Vremenska zona / Ljetno vrijeme<br>Jezik p28<br>Brze tipke p29<br>Glasovna naredba p31<br>Al Dodatna oprema p29                                                                                                    |
| Vremenska zona / Ljetno vrijeme<br>U Jezik p28<br>C Brze tipke p29<br>C Glasovna naredba p31<br>Dodatna oprema p29<br>Automatsko isključivanje / Automatsko                                                                                                    |
| Vremenska zona / Ljetno vrijeme<br>U Jezik p28<br>Glasovna naredba p31<br>Oddatna oprema p29<br>Automatsko isključivanje / Automatsko<br>odgovaranje                                                                                                    |
| Vremenska zona / Ljetno vrijeme<br>Jezik p28<br>Srze tipke p29<br>Glasovna naredba p31<br>Dodatna oprema p29<br>Automatsko isključivanje / Automatsko<br>odgovaranje<br>Mreža p32                                                                                           |
| Vremenska zona / Ljetno vrijeme<br>U Jezik p28<br>Srze tipke p29<br>Glasovna naredba p31<br>Dodatna oprema p29<br>Automatsko isključivanje / Automatsko<br>odgovaranje<br>Mreža p32<br>Ponovna prijava / Preferir, mreže                                                    |
| <ul> <li>Vremenska zona / Ljetno vrijeme</li> <li>Jezik p28</li> <li>Brze tipke p29</li> <li>Glasovna naredba p31</li> <li>Dodatna oprema p29<br/>Automatsko isključivanje / Automatsko<br/>odgovaranje</li> <li>Mreža p32<br/>Ponovna prijava / Preferir. mreže</li> </ul> |

Postavke poziva p32

Poziv na čekanju / ID pozivatelja / Odgovaranje otvaranjem / Preusmjeravanje poziva / Samobiranje / Odgovor svakom tipkom / Poštanski pretinci

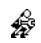

Brze postavke p34

\* Ovisi o pretplati

## 4 • Zaslon i slike

Izbornici Album slika i Zaslon omogućuju vam odabir i prikazivanje slika s popisa, namještanje trajanja osvjetljenja, zaslonskih animacija, čuvara zaslona itd.

U stanju čekanja pritisnite (or) i odaberite Album slika za prvu mogućnost opisanu u ovom poglavlju, ili Postavi, a potom Zaslon za drugi skup mogućnosti.

#### Album slika

Ovaj izbornik omogućuje uređivanje i prikazivanje slika spremljenih u telefonu, te možete birati Pregled ili Brisanje te Promijenili imena. Kada pristupate jednom od dostupnih podizbornika, slike smještene u telefonu prikazane su u obliku tekstovnog popisa. Za pristup slikovnom prikazu odaberite sliku s popisa i pritisnite desno. Zatim pritisnite sliku s popisa i pritisnite desno. Zatim pritisnite sliku s popisa i pritisnite sliku sliku s

Kada želite preimenovati datoteku, odaberite je na popisu i dvaput pritisnite M. Odaberite Promijeniti ime i pritisnite M, unesite ime i pritisnite M.

Donja tablica daje prikaz uređaja s kojih datoteke mogu biti poslane i primljene, kao i prikaz tipova veze.

| Uređaji                   | Vrsta datoteke                 | Poslano<br>putem | Pogledaj                                          | Primjer                                     |
|---------------------------|--------------------------------|------------------|---------------------------------------------------|---------------------------------------------|
| Mobitel prema<br>mobitelu | EMS animacija i<br>BMP sličica | SMS              | "Slanje SMS poruka" stranica 42.                  | Poslano ili primljeno<br>od drugog mobilnog |
|                           | JPEG                           | Email            | "Učitavanje i spremanje<br>privitaka" stranica 59 | telefona.                                   |

| Uređaji                                | Vrsta datoteke | Poslano<br>putem | Pogledaj                                          | Primjer                                                                                   |
|----------------------------------------|----------------|------------------|---------------------------------------------------|-------------------------------------------------------------------------------------------|
| S računala na mobitel<br>putem e-pošte | JPEG           | Email            | "Učitavanje i spremanje<br>privitaka" stranica 59 | Fotografije snimljene<br>digitalnim<br>fotoaparatom,<br>datoteke preuzete s<br>Interneta. |

JPEG slike moraju biti odgovarajuće veličine i formata za vaš mobilni telefon kako biste ih mogli ispravno spremiti i prikazati. Pogledajte "Učitavanje i spremanje privitaka" stranica 59 radi potpune obavijesti o toj temi.

#### Zaslon

Ovaj dio izbornika Postavi daje pristup svim mogućnostima zaslona, uključujući postavljanje čuvara zaslona.

## Čuvar zaslona

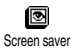

Omogućuje uključivanje/ isključivanje čuvara zaslona. Kad je

uključen, u stanju čekanja pokrenut će slikokaz, i to korištenjem jpeg datoteka koje ste spremili u telefon i odabrali (vidi "Učitavanje i spremanje privitaka" stranica 59).  Odaberite Postovi > Zaslon > Screen sover i pritisnite (), potom pritisnite lijevo ili desno kako biste odabrali Uključenje te pritisnite (). U popisu koji se pojavio pritišcući lijevo odnosno desno odaberite željenu sliku (na iste način odabir možete poništiti), a potom za prijelaz na sljedeću sliku pritisnite (). Jednom kad ste odabrali željene slike, pritisnite () za uključivanje čuvara zaslona.

Za pokretanje slikokaza morate odabrati nekoliko slika (do 10). Ako ste odabrali tek jednu sliku kao čuvara zaslona, samo će ona biti prikazana.

 Odaberite Kašnjenje te pritišćite lijevo odnosno desno kako biste odabrali vrijednost između 1 i 5 min. Kad je telefon u stanju čekanja, čuvar zaslona aktivirat će se nakon zadanog vremenskog intervala. 3. Zatim za čuvar zaslona odaberite Prikoz perioda (od 10 sekundi do 5 minuta) i pritisnite OK. Svaka slika u slikokazu bit će prikazana sa zadanim vremenskim pomakom u odnosu na prethodnu.

Pozadinske slike automatski se isključuju kad uđete u uređivački zaslon

Imajte na umu da će ta funkcija automatski isključiti čuvar zaslona.

### Animacija na zaslonu

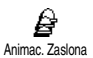

Omogućuje uključivanje zaslonskih animacija koje će se prikazivati u stanju čekanja. Za izbor neke od

ponuđenih sličica pritisnite lijevo odnosno desno, a za nasumični prikaz sličica odaberite Random te za potvrdu odabira pritisnite **OK**.

Uključivanjem te funkcije čuvar zaslona bit će automatski isključen.

#### Animacija

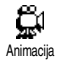

Omogućuje uključivanje/ isključivanje animacija u različitim izbornicima.

Isključivanje funkcije radnu te povećava iskoristivost telefona.

### Svjetlo zaslona

Svjetlo zaslona uključuje se kod ଡ dolaznih poziva i poruka, kod listanja Svietlo zaslona popisa i izbornika itd. Taj vam izbornik omogućuje namještanje parametara svjetla zaslona: Svjetlina (7 stupnjeva) i Trajanje (od Isključenje do 30 s.). U oba slučaja za potvrdu pritisnite  $\bigcirc K$ .

Isključivanje te funkcije povećava radnu iskoristivost telefona.

#### Kontrast

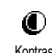

Omogućuje vam odabir jedne od 5 razina kontrasta.

Kontrast

## 5 • Postavke i brze postavke

Izbornik Postovi omogućuje vam da telefon prilagodite svojim potrebama i promijenite postavke za svaku dostupnu opciju (zvukovi, vrijeme i datum, dodatna oprema itd.).

Izbornik Brzi postavi omogućuje izmjenu nekoliko postavki odjednom (vidi stranica 34).

U stanju čekanja pritisnite 🔍 i odaberite Postovi ili Brzi postovi, a zatim za pristup funkciji ili opciji te za njihovu izmjenu pritisnite 👁 kako je opisano u nastavku ovog poglavlja. Za potvrdu pritisnite 👁 a za odustanak .

#### Postavke

### Zvukovi

Ovaj izbornik omogućuje izmjenu glasnoće zvona, odabira melodije, podešavanje zvučnog upozorenja te uključivanje i isključivanje dojave vibracijom.

#### Glasnoća zvona

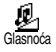

Osnovnom postavkom glasnoća zvona namještena je na Srednje glasno. Pritisnite lijevo odnosno

desno za namještanje glasnoće zvona od Nečujno do Pojačavajuće i koristite brzu tipku za uključivanje nečujnog načina (vidi stranica 29). Način Nečujno primjenjuje se i za tonove tipki.

#### Zvonjava

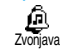

Ova opcija omogućava vam odabir neke od ponuđenih melodija zvona. Listajte popis pomičući se gore/dolje

nelodiju (osim za Moja melod.: pritisnite ∞, odaberite Preslušavanje a za slušanje ponovno pritisnite ∞). Pritisnite ∞ za odabir te melodije kao zvona, ∞ za odustajanje, ili prijeđite na sljedeću melodiju.

Melodiju nećete čuti ako je glasnoća zvona namještena na Isključenje ili je uključeno Nečujno (vidi stranica 15).

#### Preuzeta i vlastita melodija

Izbornik Vlastite melodije omogućuje spremanje melodija primljenih preko SMS poruka, bilo da su preuzete s internetskih stranica (vidi dolje) ili dobivene od prijatelja.

Radi prilagodbe telefona vlastitim željama, s internetskih stranica svojeg operatora možete odabrati razne melodije (iMelodije). Osobnim računalom na internetskoj stranici svojeg operatora provjerite dostupnost, način i uvjete za pružanje ove usluge, te slijedite upute za preuzimanje odabrane melodije preko SMS poruke. U telefon možete učitavati samo jednotonske melodije.

- 1. U izborniku Zvonjava odaberite Moja melod., zatim pritisnite () za pristup popisu vaših melodija. Odaberite jednu od svojih melodija i pritisnite ().
- 2. Odaberite Slonje i pritisnite OK za njeno slanje.

Ta usluga ovisi o vrsti pretplate; slati možete samo one melodije koje nisu zaštićene autorskim pravima. Kada šaljete melodiju putem SMS poruke (vidi stranica 42), primatelj mora imati Philipsov mobilni telefon kako bi je mogao čuti.

 Kada melodiju primite zajedno sa SMS porukom, možete odabrati Spremanje za njeno spremanje kao Moja melod., Promijeniti ime ili Brisanje ako to želite. Za potvrdu pritisnite OK.

#### Tonovi tipaka

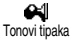

Omogućuje uključivanje/ isključivanje tonova tipki. Čak i ako su postavkom lsključenje tonovi tipki

isključeni, za vrijeme poziva čuju se DTMF tonovi (vidi stranica 66).

#### Pisak svake minute

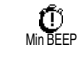

Omogućuje vam uključivanje zvučnog upozorenja koje se čuje 15 sekundi prije isteka svake minute

razgovora (pozivatelj ne čuje to zvučno upozorenje). To vam omogućuje praćenje trajanja poziva.

#### Alarmi organizatora

Alarmi organizat. Om

Omogućuju uključivanje/ isključivanje zvučnog upozorenja za događaj unesen u organizator.

Za razliku od budilice, ovaj alarm neće zvoniti ako ste isključili telefon.

#### Baterija slaba

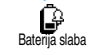

Omogućuje uključivanje/ isključivanje zvučnog upozorenja koje vas obavještava da je baterija

prazna te da je valja napuniti.

#### Ton nove SMS poruke

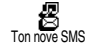

Omogućuje uključivanje/ isključivanje zvučnog upozorenja kod prispijeća SMS poruka.

#### Dojava vibracijom

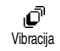

Omogućuje uključivanje/ isključivanje upozorenja vibracijom kod dolaznog poziva.

## Zaslon

Ovaj izbornik omogućuje podešavanje svih funkcija i opcija povezanih s prikazivanjem. Vidi stranicu stranica 21 za više podataka.

#### Sigurnost

Promjenljivim PIN kodovima unutar ovog izbornika svoj telefon možete zaštititi ograničavanjem poziva samo na brojeve javnih službi, ne dopuštajući određene dolazne i odlazne pozive.

#### Odabrana imena

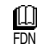

Omogućuje vam korištenje posebnog popisa imena nazvanog FDN kao i ograničavanje poziva na taj popis

opciiom Ograničenie.

Ta funkcija ovisi o vrsti pretplate i zahtijeva PIN2 kod (vidi stranica 27).

Ograničavanje poziva

Omogućuje ukliučivanie/ മ isključivanje ograničenja poziva na Ograničavanje poziva popis FDN. Kada je ova opcija uključena, možete pristupiti samo imenima s popisa FDN, a ne iz izbornika lmenik.

Ta funkcija ovisi o vrsti pretplate i zahtijeva PIN2 kod (vidi stranica 27).

#### Odabrana imena

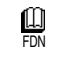

Omogućuje pregledavanje i izmjenu vašeg popisa FDN. Uz pomoć PIN2 koda možete unijeti novo te izmijeniti ili izbrisati postojeće ime s popisa.

Koristite opciju <Novo> za unos imena i broja telefona novog imena (vidi "Unos teksta i brojeva" stranicu 4). Zatim odaberite vrstu broja: Telefon, Fax ili Podaci. Imena na tom popisu možete mijenjati ili brisati

#### Zabrana poziva

Ovai izbornik omogućava œ. ograničavanje Popis FDN uporabe vašeg telefona posebne na pozive zabranom odlaznih, kao i dolaznih poziva. Ova zahtijeva lozinku funkcija ovisi o mreži i zapriečivanja poziva koju ste dobili od svog davatelja usluga.

#### Odlazni

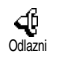

Izbornik Odlazni omogućuje izbor između Svi pozivi, Međunarodni i Medi.osim doma (posljednja opcija

dopušta pozivanje svoje zemlje kada ste u inozemstvu). Isto tako opcijom Deaktivirano možete onemogućiti odlazne pozive.

Ti izbornici omogućuju zabranu unutar svake

dostupne opcije, Svi pozivi, Glasovni pozivi, Data pozivi ili Fax pozivi.

#### Dolazni pozivi

Izbornik Dolazni omogućuje izbor Svi ¢ pozivi ili U roamingu. Također Dolazni pozivi omogućuje pristup izborniku Poništiti za uklanjanje zabrane dolaznih poziva.

Ti izbornici omogućuju zabranu unutar svake dostupne opcije, Svi pozivi, Glasovni pozivi, Data pozivi ili Fax pozivi.

#### Status

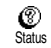

U svakom podizborniku (Svi pozivi,

roamingu, itd.), opcija Stotus obavieštava vas je li određena vrsta

poziva zabranjena ili nije.

#### Promjena kodova

ę, Promj.kodova Omogućuje izmjenu vaših kodova PIN 1, PIN 2 i kodova zabrane poziva.

#### Zaštita PIN kodom

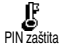

Omogućuje ukliučivanie/ iskliučivanie zaštite PIN kodom pri uključivanju telefona. Kada je zaštita

PIN kodom uključena, od vas će se pri uključivanju telefona tražiti da unesete PIN kod

Ako je PIN kod isključen, ne možete ga mijenjati.

#### PIN2 kod

Ovisno o vašoj SIM kartici, neke funkcije i opcije mogu zahtijevati tajni PIN2 kod. To je drugi tajni kod, sa 4-8 znamenki, koji dobivate od svog operatora. Ako triput unesete pogrešan PIN2 kod, vaša će SIM kartica biti blokirana. Za njeno deblokiranje od svojeg operatora ili prodavatelja zatražite PUK2 kod.

Ako 10 puta uzastopce unesete pogrešan PUK kod, SIM kartica bit će blokirana i postat će neuporabivom. Ako se to dogodi, obratite se svojem operatoru ili prodavateliu.

## Vrijeme i datum

Ovaj izbornik omogućuje vam namještanje vremena i datuma, vremenske zone, pomaka vremena i promjenu načina prikaza sata.

#### Prikaz sata

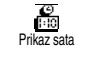

Omogućuje vam da pritiskom na lijevo odnosno desno odaberete Anglogni odnosno Digitalni prikaz vremena u stanju čekanja. U oba slučaja za potvrdu pritisnite (OK)

#### Namještanje datuma

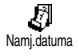

Omogućuje vam namještanje datuma pritiskom odgovarajuće brojčane tipke (datum možete namjestiti i pomicanjem gore odnosno dolje).

Format datuma

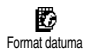

Omogućuje vam da odaberete jedan od dva moguća prikaza datuma: Western i Thoi. Za potvrdu pritisnite ().

Vremenska zona

Najprije valja namjestiti vremensku zonu i pomak vremena. Zatim treba obaviti dvostruku provjeru datuma i vremena, ako su prethodno namješteni. Za određivanje vremenske zone preporučujemo da pogledate atlas ili enciklopediju.

W Vremenska zona Opcija Vremenska zona omogućuje namještanje vremenske zone kojoj

pripadate prema GMT-u (Greenwich Meridian Time). Pomičite se gore odnosno dolje za odabir odgovarajuće vrijednosti za vaše područje, primjerice GMT + 00:00 kada ste u Velikoj Britaniji, a GMT + 01:00 kada ste u Hrvatskoj, Nizozemskoj, Francuskoj ili Njemačkoj.

#### Ljetno vrijeme

Ova postavka odnosi se samo na zemlje u kojima je vrijeme namješteno prema ljetnom/zimskom vremenu (npr. Greenwich Meridian Time / British Summer Time).

Ljetno vrijeme

Ta vam opcija omogućuje da, pomicanjem lijevo odnosno desno, odaberete Uključenje (ljetno vrijeme)

ili lsključenje (zimsko vrijeme). Ako ta postavka utječe na opciju datuma i vremena, valja je prvu podesiti. Ako je za ljetno vrijeme odabrana opcija Uključenje i vrijeme namjestite na 12:00, ono će automatski prijeći na 13:00 kada opciju promijenite u lsključenje.

#### Namještanje vremena

Omogućuje vam da namjestite točno vrijeme, bilo pritiskanjem odgovarajućih tipki bilo pomicanjem lijevo odnosno desno po minutu naprijed odnosno natrag.

## Jezik

Ovaj vam izbornik omogućuje odabir jezika za prikaz svih izbornika. Dugim pritiskom na (Dz) kada je telefon u stanju čekanja automatski se prikazuje taj izbornik.

## Dodatna oprema

Ovaj izbornik postaje dostupan kod prvog priključivanja dodatne opreme (vidi stranica 77). To vam omogućuje podešavanje svih parametara povezanih s njenim korištenjem.

#### Automatsko isključivanje

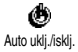

Omogućava automatsko isključivanje telefona, odmah, 30

sekundi, 5 minuta ili 3 sata nakon isključivanja kontakta u automobilu.

#### Automatsko odgovaranje

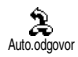

Omogućava automatski odgovor na dolazne pozive. Telefon možete namjestiti da automatski odgovori s

odgodom od 5 do 15 sekundi.

## Brze tipke

Umjesto listanja raznih izbornika i popisa, možete namjestiti izravan pristup određenoj funkciji povezujući je s brzom tipkom, tako da se dugim pritiskom te tipke funkcija automatski uključuje.

Možete programirati samo tipke od 💷 do 归 jer su tipke 💽 (odabir jezika) i 🕃 (pristup glasovnom pretincu) unaprijed određene i ne mogu se mijenjati.

- 1. Za namještanje brze tipke pritisnite OK, odaberite Postovi > Brze tipke i pritisnite OK.
- 2. Odaberite tipku od  $(2\pi)$  do  $(9^{-2})$  i pritisnite (0K).
- 3. Na popisu potražite funkciju koju želite pridružiti ovoj tipki. Za potvrdu svog izbora pritisnite (0x).

Ako je odabrana tipka već programirana, možete je ponovno programirati: pritisnite dvaput () odaberite Promijenili i pritisnite (). Time ćete doći do popisa dostupnih funkcija.

 Brze tipke koristite dok je telefon u stanju čekanja i to tako da brzu tipku, koja odgovara funkciji koju želite pokrenuti ili uključiti, jednostavno pritisnite i držite.

Brze tipke možete koristiti i za glasovno biranje (vidi "Brisanje popisa poziva" stranica 15). Ovisno o vašem davatelju usluga moguće je da, osim ©: i 😨, i neke brze tipke budu unaprijed programirane i blokirane, tako da ih nećete moći reprogramirati. Brze tipke od  $(\underline{a}, \underline{b})$  do  $(\underline{a}, \underline{b})$  možete pridružiti funkcijama iz sljedeće tablice.

Uključuje

glasnoća zvona).

trajanja

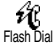

Bira pridruženi broj iz imenika.

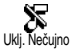

Uključuje brze postavke za nečujni rad (vibracija uključena, zvono isključeno).

autonomije kojim se produljuje vijek

animacije, isključivanje vibracije,

isključivanje svjetla zaslona, srednja

podešavanje

(isključivanje

brzo

baterije

Uklj. Autonomija

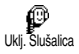

Uključuje brze postavke za slušalice (glasnoća zvona srednja, odgovor bilo kojom tipkom).

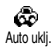

Uključuje brze postavke za automobil (glasnoća zvona velika, odgovor bilo kojom tipkom). Uključuje brze postavke za u prirodi

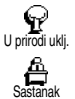

(glasna zvonjava). Uključuje brze postavke za sastanak (vibracija uključena, zvono i zvukovi tipkovnice isključeni).

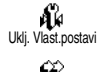

Redial zad, broia

æ

Ponovi zad, broi

2

#### Uključuje vlastite postavke

Ponovno bira posljednji pozvani broj.

Ponovno bira broj posljednjeg primljenog poziva.

Preusmjerava sve pozive u glasovni pretinac.

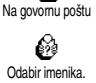

Otvara izbornik Odabir imenika.

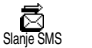

Otvara izbornik Poruke.

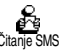

Prikazuje popis poruka.

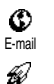

Otvara izbornik E-mail za pristup pretincima e-pošte.

Pokreće WAP vezu

Ovisi o vrsti pretplate

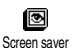

Uključenje

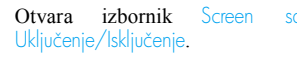

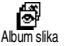

Otvara izbornik Album slika.

## Postavke i brze postavke

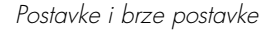

SOS poziv

U organizatoru otvara izbornik Dod.nov događaj Dodati događaj .

događaja

iz

Bira broj za slučaj opasnosti.

Prikazuje ukupni trošak odlaznih poziva.

Ovisi o vrsti pretplate

Prikazuje popis

izbornika organizatora.

Prikazuje stanje na računu.

Ovisi o vrsti pretplate

Otvara igru Ciglice.

Ovisi o vrsti pretplate

Izravni pristup kalkulatoru.

Otvara izbornik Alarm.

Izravan pristup pretvaraču iz Euro u drugu valutu.

Izravan pristup pretvaraču u Eure iz druge valute.

## Glasovna naredba

Izbornik glasovnih naredbi omogućuje brzo uključivanje određene funkcije: umjesto programiranja brze tipke, jednostavno namjestite glasovnu oznaku koja će uključiti funkciju kada izgovorite pridruženu riječ. Glasovnu naredbu možete dodijeliti onim funkcijama koje se mogu koristiti s brzim tipkama (vidi stranica 30).

- 1. Za pridruživanje glasovne oznake glasovnoj naredbi pritisnite (OK), odaberite Postavi > Glasov. naredba i pritisnite (OK).\_\_\_
- Odaberite 
   Novo> i pritisnite (M), a zatim na popisu potražite funkciju kojoj želite dodijeliti glasovnu oznaku. Za potvrdu svog izbora pritisnite (M).
- 3. Kada se pojavi obavijest Pritisnite OK i govorite, slijedite upute na zaslonu. Nakon poziva za snimanje glasovne oznake nađite tiho okružje, odaberite kratku i jednostavnu riječ i jasno je izgovorite.
- Sljedeći kružni izbornik omogućuje Brisanje i Preslušavanje glasovne oznake, Promijeniti funkciju pridruženu glasovnoj oznaci ili Promijeniti glasovnu oznaku koja se koristi za tu funkciju.
- 5. Ponovite opisane korake za dodavanje više glasovnih naredbi. Tada tipku 🐨 pritisnite

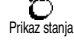

Ø

Ukupni trošak

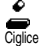

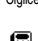

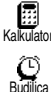

۲

Furo ->

۲

->Euro

kratko za povratak u prethodni izbornik ili dugo za prelazak u stanje čekanja.

 Za uključivanje funkcije korištenjem glasovne naredbe, pritisnite i držite OK u stanju čekanja, a zatim izgovorite glasovnu oznaku.

Riječi snimljene kao glasovne oznake mogu se u bilo koje vrijeme preslušavati, mijenjati i brisati. Osim za glasovne naredbe glasovne oznake možete koristiti i za glasovno biranje.

Glasovna oznaka traje 2 sekunde. Ukupno možete imati najviše 15 takvih glasovnih oznaka koje se koriste za glasovno biranje i glasovne naredbe.

### Mreža

Ovaj izbornik omogućuje povezivanje telefona i mreže, ručnu prijavu dostupnih mreža i vođenje vaših preferiranih mreža.

#### Ponovna prijava

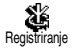

Kada je odabran ručni način, dobit ćete popis dostupnih mreža u području u kojem se nalazite.

Odaberite mrežu na koju se želite prijaviti i za potvrdu pritisnite  $\overline{o\kappa}$ .

Preferir. mreže

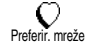

Omogućuje sastavljanje popisa mreža prema željenom redoslijedu.

Kada je popis gotov, telefon će se pokušavati prijavljivati na mrežu u skladu sa željenim redoslijedom.

## Postavke poziva

Ovaj izbornik omogućuje namještanje svih opcija poziva (preusmjeravanje poziva, čekanje itd.).

#### Odgovaranje otvaranjem

Kaď je uključena, ta vam opcija omogućuje da na dolazni poziv odgovorite jednostavnim otvaranjem telefona. Prekid veze telefon će signalizirati piskom.

U tom slučaju pozive neće biti moguće odbiti, jer da biste došli do tipke 🔊 kojom biste poziv odbili, telefon prvo morate otvoriti.

#### Preusmjeravanje poziva

Preusmi, poziv preusmi, poziv dolaznih poziva na vaš pretinac govorne pošte ili na neki broj (bio on

u vašem Imeniku ili ne), a odnosi se na ove vrste poziva: Data pozivi, Glasovni pozivi i Fax pozivi.

Prije uključivanja te opcije morate unijeti brojeve svojih glasovnih pretinaca (vidi "Poštanski pretinci" stranica 33). Ova funkcija ovisi o vrsti pretplate i razlikuje se od spajanja poziva po tome što je kod spajanja jedan odnosno nekoliko poziva već u tijeku.

#### Neograničeno

Opcija neograničeno skretat će sve dolazne pozive.

Upozorenje! Pri odabiru te opcije nećete primati nikakve pozive dok je ne isključite.

#### Ograničeno

Ova opcija omogućuje odabir okolnosti u kojima želite preusmjeravati dolazne pozive. Dostupne su tri opcije: Nema odgovora (niste odgovorili na poziv), Nedostupni ste (vaša mreža nije dostupna) ili Ako je zouzeto (vi već razgovarate i vaša pretplata ne uključuje opciju čekanja poziva ili je niste uključili). Svaka opcija može se zasebno namjestiti.

Kada ste odabrali Ograničeno ili Neograničeno, odaberite želite li preusmjerivati pozive u svoj glasovni pretinac ili na drugi broj telefona odnosno poništiti preusmjeravanje poziva.

#### Status

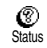

Omogućuje prikazivanje statusa svih preusmjeravanja poziva.

#### Poštanski pretinci

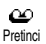

Ovaj izbornik omogućuje unos brojeva vaših poštanskih pretinaca ako već nisu upisani u vašu SIM karticu.

U nekim ćete slučajevima možda trebati unijeti dva broja: jedan za preslušavanje vašeg poštanskog pretinca i drugi za preusmjeravanje poziva. Za sve obavijesti obratite se svojem operatoru.

#### Samobiranje

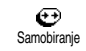

uključivanje/ Omogućuje isključivanje funkcije automatskog ponovnog biranja. Ako je uključeno

automatsko ponovno biranje i linija je zauzeta, vaš telefon automatski ponavlja biranje tog broja do uspostave uspješne veze ili do maksimalnog broja pokušaja (10). Telefon daje kratko zvučno upozorenje na početku svakog pokušaja i posebno zvučno upozorenje ako se veza uspostavi.

Svakim pokušajem povećava se vremenski razmak do sliedećeg birania.

#### Odgovor svakom tipkom

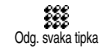

Omogućuje primanje poziva pritiskom bilo koje tipke osim 🔊, koja se koristi za odbijanje poziva.

#### Poziv na čekaniu

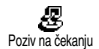

Omogućuje ukliučivanie i isključivanje poziva na čekanju a primjenjuje se na: Status, Svi pozivi, Glasovni pozivi, Fax pozivi i Data pozivi.

Postavke i brze postavke

Pokuša li vas netko nazvati dok ste na vezi, a ta je ta opcija uključena, čut ćete zvučno upozorenje.

Ta funkcija ovisi o vrsti pretplate. Obratite se svom operatoru.

ID pozivatelja

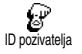

Omogućuje prikaz ili prikrivanje vašeg identiteta sugovorniku. Opcija Stotus obavijestit će vas je li ta

funkcija uključena ili ne.

*Ta funkcija ovisi o vrsti pretplate i o mreži. Obratite se svom operatoru.* 

#### Brze postavke

Taj izbornik omogućuje pristup skupini unaprijed određenih postavki koje će vam promjenom nekoliko postavki odjednom omogućiti brzo prilagođavanje telefona okružju. Primjerice, odabir Sostonok namjestit će glasnoću zvona na nečujno, uključit će vibraciju i isključiti tonove tipki (ostali su parametri namješteni prema odabranim postavkama). Kada je sastanak završen, odabirom Vlast.postavi ponovno ćete uključiti sve svoje uobičajene postavke. Brzo namještanje možete dodijeliti i brzoj tipki (vidi stranica 29).

#### Brze postavke

Upozorenje! \* Postavke navedene u prvom stupcu osnovne su postavke (tvornički namještene). Budući da možete mijenjati svaku od njih, mogu se razlikovati od niže navedenih. U oba slučaja (bez obzira na to jeste li mijenjali parametre ili ne) te su postavke spremljene u izborniku Vlast.postavi i vrijede za svaku stavku tablice.

| Protili              | Vlastiti postavi   | Nečujno         | Autonomija        | U prirodi | Sastanak        |
|----------------------|--------------------|-----------------|-------------------|-----------|-----------------|
| Vibracija            | Uklju-<br>čeno*    | Uklju-<br>čeno  | Isklju-<br>čeno   |           | Uklju-<br>čeno  |
| Glasnoća             | Srednje<br>glasno* | Nečuj-<br>no    | Srednje<br>glasno | Glasno    | Nečuj-<br>no    |
| Tonovi tipaka        | Uklju-<br>čeno*    | Isklju-<br>čeno |                   |           | Isklju-<br>čeno |
| Alarmi<br>organizat. | Uklju-<br>čeno*    | Isklju-<br>čeno |                   |           |                 |
| Baterija slaba       | Uklju-<br>čeno*    | Isklju-<br>čeno |                   |           |                 |
| Ton nove SMS         | Uklju-<br>čeno*    | Isklju-<br>čeno |                   |           |                 |
| Protili                 | Vlastiti postavi | Nečujno | Autonomija      | P<br>U prirodi | Sastanak |
|-------------------------|------------------|---------|-----------------|----------------|----------|
| Svjetlo zaslona         | 10 s*            |         | Isklju-<br>čeno |                |          |
| Odgovara<br>svaka tipka | Isklju-<br>čeno* |         |                 |                |          |
| Animacija               | Uklju-<br>čeno*  |         | Isklju-<br>čeno |                |          |

\* Osobne postavke

## Postavke dodatne opreme

Kod priključivanja dodatne opreme, postavke opisane u donjoj tablici također postaju dostupne u izborniku Brzi postavi.

Isključivanjem dodatne opreme telefon se vraća na brze postavke za Vlast. postavi (vidi gornju tablicu).

| Destates        | C1 Y 1            | A 1 4            |
|-----------------|-------------------|------------------|
| Dodatna oprema  | Slusalica         | Adapter za       |
| Profili         | ø                 | upaljač cigareta |
|                 | Slušalica         | ili Brzi punjač  |
| Vibracija       |                   | Isključeno       |
| Glasnoća        | Srednje<br>glasno | Glasno           |
| Tonovi tipaka   |                   |                  |
| Alarmi          |                   |                  |
| organizat.      |                   |                  |
| Baterija slaba  |                   |                  |
| Ton nove SMS    |                   |                  |
| Svjetlo zaslona |                   | Uključeno        |
| Odgovara svaka  | Uključeno         | Uključeno        |
| tipka           |                   |                  |
| Animacija       |                   |                  |
| Vanjska svjetla |                   |                  |

# 6 • Imenici

Svi postupci opisani u ovom poglavlju zahtijevaju odabir odgovarajućeg imenika, bilo u SIM kartici bilo u telefonu.

Ovo poglavlje opisuje način korištenja imenika. Za više pojedinosti o pozivanju brojeva i slanju poruka pogledajte u "Pozivi i poruke" stranica 41.

Vaš mobilni telefon ima dva imenika. SIM imenik nalazi se na SIM kartici, a broj zapisa ovisi o kapacitetu kartice.

Kapacitet SIM kartice ovisi o vrsti vaše kartice. Kod prodavača ćete dobiti sve potrebne podatke.

Drugi imenik ugrađen je u memoriju telefona i može sadržavati do 299 imena s nekoliko vrsta podataka, kao što je niže prikazano.

Imenik iz vašeg telefona dijeli kapacitet telefona i memorije s organizatorom i albumom slika. Te dvije funkcije međusobno su ovisne: što je u imeniku više imena, to manje događaja možete spremiti i obrnuto. 299 je maksimalni broj imena i kartica događaja. Za provjeru slobodne memorije u vašem telefonu, najprije za pristup\_glavnom izborniku u stanju čekanja pritisnite (OK) a zatim odaberite Dodaci >Memorija.

#### Imenik

Izbornik Imenik omogućuje odabir jednog od dvaju dostupnih imenika: onog u SIM kartici ili onog u telefonu. Nova imena upisana u Imenik bit će pridodana imeniku odabranom u ovom izborniku.

### Imenik u SIM kartici

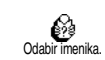

Pritisnite (ok) i odaberite Imenik > Postavi imenika > Odabir imenika. Zatim pritisnite lijevo ili desno kako

biste odabrali imenik u vašoj SIM kartici. Imena pridodana tom imeniku mogu se zatim kopirati u imenik smješten u telefonu.

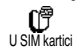

Kada kopirate sadržaje svog SIM imenika na telefon (vidi niže) još možete koristiti imenik iz SIM

kartice, čak i kada on ima manje polja s podacima. Za potpun opis SIM imenika i način dodavanja imena u njega, pogledajte "Dodavanje imena u imenik" stranica 37.

Vaš mobilni telefon koristi samo jedan telefonski imenik i zanemarit će podatke koji se odnose na drugi: npr. ako "Boris" postoji u oba imenika i vi ga izbrišete u telefonu, u SIM kartici ostaje nepromijenjen.

## Imenik u telefonu

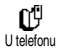

Početno odabrani imenik je onaj koji se nalazi u vašem telefonu. Može 299 sadržavati do imena а korištenjem opcije Reset imenika možete ga odjednom obrisati. Ovisno o kapacitetu SIM kartice, imena dodana u ovaj imenik mogu se zatim kopirati u SIM imenik (vidi "Kopiranje u SIM karticu" stranica 40). Koristite li SIM karticu prvi put, pridržavajte se standardnog postupka umetanja SIM kartice opisanog u stranica 8, a zatim prijeđite na poglavlje

"Dodavanje imena u imenik".

## U SIM kartici

Za dodavanje imena u SIM imenik, napravite sljedeće:

- 1. Za pristup imeniku najprije pritisnite 8 odaberite Novo, a zatim pritisnite (OK).
- 2. Unesite ime, zatim željeni broj i pritisnite (OK).

Broj može sadržavati najviše 40 znamenki, što pak ovisi o vašoj SIM kartici.

Unosom svih brojeva, uključujući lokalne s međunarodnim predbrojem, pozivnog broja zemlje i broja mrežne skupine, možete upućivati pozive s bilo kojeg mjesta.

3. Odaberite vrstu broja dodijeljenog imenu: Telefon, Fax ili Podaci i pritisnite OK za potvrdu i spremanje tog imena u imenik.

## U telefon

Imenik iz vašeg telefona sadrži više polja s podacima od SIM imenika i obuhvaća:

- Polja imena i do 20 znakova • prezimena do 40 znamenaka i 1 "+"
- Brojčana polja • (Mobitel, Posao, itd.) Dodatna polja ٠
- do 50 znakova
- (e-adresa i napomena) Odabir grupa

U imenik možete pohraniti 299 zapisa koji od ukupno 7 polja sadrže do 5 brojčanih polja po vašem izboru (npr. 2 broja mobilnog telefona ili 3 broja na poslu za isto ime).

- 1. Pritisnite  $\bigcirc K$  i odaberite lmenik > Novo, zatim pritisnite  $\bigcirc K$ .
- 2. Unesite najprije željeno prezime, zatim ime i pritisnite OK.

Jedno od dvaju polja s imenima može biti prazno, ali ne oba. Za povratak na prethodno polje pritisnite .

- U kružnom izborniku Novo polje odaberite vrstu broja po svom izboru (Mobitel, Faks, Podaci, Pager, Broj kod kuće, Posao) ili jedno od dvaju alfanumeričkih polja (Napomena, E-adresa) i unesite odgovarajući broj ili tekst. Zatim, za spremanje novog zapisa, pritisnite OK.
- 4. Ako želite, pomoću opcije Grupa odaberite grupu kojoj će to ime pripadati, i potvrdite to pritiskom na OK. Odabirom Imenika, Postava imenika i Postava grupa, svakoj se grupi može pridružiti određena Melodija i Slika, te Promijenili ime grupe. U svim slučajevima za spremanje postavki ili promjena pritisnite OK (vidi "Bez obzira na to je li odgovaranje na dolazne pozive otvaranjem aktivirano ili ne (vidi stranica 32), zatvaranjem telefona veza će uvijek biti prekinuta. Prekid veze telefon će signalizirati piskom." stranica 13 za potpunu informaciju).

Kod primanja poziva od broja iz te grupe automatski će se čuti melodija i/ili će se na zaslonu pojaviti slika određena za tu grupu.

## Vlastiti broj

Stavka "Vlastiti broj" koja se pojavljuje u telefonskom imeniku mora sadržavati vaš vlastiti broj/brojeve telefona. Ako ne sadrži, preporučujemo vam unos broja/brojeva vašeg mobilnog telefona, kao i bilo kojeg drugog pripadajućeg podatka.

Iako sva njegova polja mogu biti prazna, stavka "Vlastiti broj" ne može se izbrisati.

#### Uređivanje i rad s imenima

Kada u telefonskom imeniku već imate neka imena, za ulazak u lmenik, dok je telefon u stanju čekanja, pritisnite . Ime u imeniku možete potražiti pritiskom na desnu slovnobrojčanu tipku (za odabir slova "U", naprimjer, dvaput pritisnite . S popisa će biti odabrano prvo ime koje počinje tim slovom. Ovisno o odabranom imeniku, imat ćete pristup nekim odnosno svim ovim mogućnostima:

- brisanje
- pridruživanje promjena glasovnog imena biranja
  - slanje poruke
- osnovni broj brzo biranje
- promjena vrste u U SIM kartici

poziv

- kopiranje u SIM prikaz
  - pridruživanje grupi

kopiranje u

telefon

- Odaberite ime u imeniku SIM kartice, zatim pritisnite (OK) za pristup jednoj od ovih mogućnosti:
- Brisanje za brisanje odabranog imena i broja.
- Promijeniti za izmjenu odabranog imena i svih ٠ pripadajućih podataka,
- Kopiraj u tel. za kopiranje odabranog imena i • svih pripadajućih podataka u imenik vašeg telefona

## U telefon

## Dodavanje polja

- 1. Za dodavanje novog polja postojećem zapisu odaberite najprije željeno ime, zatim Prikoz i pritisnite (OK)
- Odaberite <Novo> i pritisnite OK. Odaberite 2. vrstu polja koje želite dodati i pritisnite (OK). Unesite broj ili tekst, a zatim za spremanje izmjena pritisnite (OK).

Ponavljajte korake 1 i 2 za dodavanje do 6 polja 3. istom zapisu. Kratko pritisnite 😇 za povratak na prethodni izbornik, a dugo za povratak u stanie čekania.

Brojevi odnosno tekst pojavljivat će se prema datumu unosa. Prvi broj faksa ili telefona dobiva status osnovnog broja. Kao takav, pojavljuje se na prvom mjestu popisa. Za dodjeljivanje statusa osnovnog broja drugom broju, pogledajte *"Određivanje* osnovnog broja" stranica 40. Slovnobrojčana polja (napomene i e-adresa) možete samo mijenjati i brisati.

## Promjena sadržaja polja

- 1. Za izmjenu sadržaja polja u postojećem zapisu, odaberite ime po svom izboru, pritisnite (OK), odaberite Prikoz i ponovno pritisnite (OK).
- 2. Zatim na popisu odaberite ime koje ćete mijenjati, pritisnite OK, odaberite Prikoz i (OK); pojavit ponovno pritisnite će se pojedinosti vezane uz odabrano polje (uneseni broj, potvrdna kvačica ako je to osnovni pozivni broj, sličica koja odgovara vrsti broja itd.). Pritisnite (OK) za pristup sljedećem kružnom izborniku

 U kružnom izborniku koji se pojavi odaberite Promijeniti i pritisnite OK. Unesite željene promjene i za njihovo spremanje pritisnite OK.
Promjena vrste polja

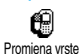

Za promjenu vrste polja postojećeg zapisa ponovite korake 1 do 3 iz odjeljka "Promjena sadržaja polja".

Zatim u kružnom izborniku odaberite Promijeniti tip, pa novu vrstu broja i onda to potvrdite pritiskom na (OK)

Ako ste SIM imenik kopirali u telefon, mogu se pojaviti neki brojevi koji ne pripadaju nijednoj vrsti i nemaju sličice. Brojevi koji ne pripadaju nijednoj vrsti mogu se samo mijenjati: za određivanje vrste tih brojeva ili promjenu vrste bilo kojeg drugog spremljenog broja koristite sljedeći postupak.

#### Brisanje polja

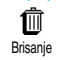

Za brisanje polja postojećeg zapisa ponovite korake od 1 do 3 iz odjeljka "Promjena sadržaja polja". Zatim u

kružnom izborniku odaberite Brisanje i za potvrdu pritisnite OK.

#### Određivanje osnovnog broja

Kao osnovni

Prvi broj koji unesete kod unosa novog imena dobiva status osnovnog broja: pojavit će se prvi na popisu

polja i automatski če se birati pritiskom na brzu tipku ili pritiskom (OK) i odabirom opcija Pozivanje ili Slanje SMS.

Za promjenu osnovnog broja (npr. ako želite da vam umjesto broja "Kod kuće" osnovni broj bude "Na poslu") ponovite korake od 1 do 3 iz odjeljka "Promjena sadržaja polja". Zatim iz kružnog izbornika odaberite Koo osnovni i za potvrdu pritisnite OK.

#### Kopiranje u SIM karticu

N Copiranje u SIM

Kao što je ranije rečeno, ako često mijenjate telefone, unošenje imena u SIM imenik može vam biti od velike

koristi. Ako brojeve telefona kopirate na SIM karticu, vaš će imenik biti uvijek ažuriran kod prijelaza s jednog imenika na drugi ili kada koristite drugi telefon.

Za kopiranje broja u imenik SIM kartice ponovite korake od 1 do 3 iz poglavlja "Promjena sadržaja polja". Zatim odaberite Kopiraj u SIM i pritisnite  $\bigcirc$ K.

# 7 • Pozivi i poruke

Izbornik lmenik sadrži podatke o svakom imenu spremljenom u odabrani imenik.

Ako se zapisi razlikuju od jednog do drugog imenika, sadržaji izbornika Imenik mogu biti različiti.

Za izbornik Poruke to omogućuje rukovanje porukama u glasovnom spremniku, slanje i čitanje kratkih poruka (SMS) te rukovanje postavkama za sve poruke, uključujući poruke mrežnog operatora. Koristeći naredbu Reset možete obrisati sve poruke odjednom.

## Pozivanje broja

## Hitni pozivi

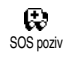

Pomoću broja hitne službe pozvat će se najbliže središte hitne službe na vašem području. U većini slučajeva

taj broj možete zvati čak i ako još niste unijeli svoj PIN kod.

Ovisno o operatoru broj hitne službe može se birati bez umetnute SIM kartice. 112: standardni broj hitne službe za Europu (također i za UK: 999).

- Za pozivanje tog broja unesite ga u stanju čekanja pritiskom odgovarajuće tipke, ili pritisnite OK i odaberite Imenik > Pregled imeno > Hitni poziv.
- 2. Pritisnite 🔍 za biranje a 🔊 za završetak.

# Drugi broj

#### Unos broja

U stanju čekanja unesite broj pritiskom odgovarajuće tipke. Pritisnite 📞 za biranje a 🖉 za završetak.

Pritiskom tipke 🔍 dobit ćete pristup kružnom izborniku i mogućnost da taj broj nazovete, spremite ili pošaljete SMS poruku.

#### Odabir imena

- 1. Pritisnite 🖻 i odaberite zapis po svom izboru.
- 2. Ako ste odabrali imenik u svojoj SIM kartici:
- jednom kad je zapis odabran jednostavno pritisnite
- dvaput pritisnite OK za pristup sljedećem kružnom izborniku, zatim odaberite Pozivanje te za biranje broja pritisnite OK.
- 3. Ako ste odabrali imenik u svojem telefonu:
- Za pozivanje glavnog broja:

- pritisnite OK za pristup kružnom izborniku zapisa, zatim odaberite Pozivanje.
- Za pozivanje bilo kojeg drugog broja, kad je zapis već odabran, odaberite najprije Prikoz a zatim tip broja s popisa (Mobitel, Broj kod kuće itd.). Pritisnite OK za pristup sljedećem kružnom izborniku i odaberite Pozivanje.

4. U svim slučajevima za prekid veze pritisnite 🔊. Brzo biranje

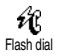

U stanju čekanja za biranje odgovarajućeg broja pritisnite i držite

rushudi neku tipku od  $2 \pm do 6 \pm do$  (vidi "Umjesto pristupa izborniku lmenik i listanja popisa, možete neko važno ime povezati s brzom tipkom, tako da će to ime biti izravno pozvano dugim pritiskom na tu odabranu tipku (npr. dugim pritiskom na  $2 \pm z$  zovete kući, a na  $3 \pm 0$  svoj ured)." stranica 15): veza je uspostavljena. Za prekid pritisnite  $2 \pm 0$ .

#### Poruke

Uz pozivanje osoba, možete im slati i tekstovne poruke, zvane SMS poruke, a s njima i melodije ili sličice za iskazivanje osjećaja (opcija). Te kratke poruke možete slati raznim primateljima (bili oni u telefonskom imeniku ili ne), a kad ih oni prime bit će prikazane na zaslonu njihovih mobilnih telefona.

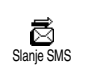

Slanje SMS, stavka u izborniku Poruke, omogućuje vam:

- slanje standardne ili već pripremljene kratke tekstovne poruke,
- uređivanje posljednje poslane poruke radi eventualnih izmjena i ponovnog slanja,
- dodavanje iMelodije, predefiniranih zvukova, animacije ili slike svojoj poruci.

Standardne SMS poruke prikazuju se jedna za drugom: Molim te, nozovi me u... vam, primjerice, omogućuje da odaberete već sastavljenu poruku koja sadrži vaš broj, ako je taj broj prvi u izborniku Vlostili broj. (vidi gore).

## Slanje SMS poruka

#### lmenu s popisa

Osnovnom broju, ako brojeva ima više (imenik u telefonu), ili je<u>di</u>nstvenom broju (imenik u SIM)

- 1. Pritisnite , odaberite željeno ime i pritisnite
- Odaberite Slonje SMS i pritisnite OK, zatim odaberite vrstu poruke koja će biti poslana i pritisnite OK. Unesite poruku, ako želite dodajte sliku ili zvuk, zatim odaberite Poslati odmah ili Spremanje (vidi ispod).

## Željenom broju (samo za telefonski popis imena)

- Pritisnite i odaberite željeni zapis, zatim pritisnite (OK), odaberite Prikoz i pritisnite (OK).
- 2. Odaberite željeni broj i pritisnite (OK).
- 3. Nastavite kao što je opisano u 2. koraku prethodnog odjeljka.

#### Bilo kojem drugom imenu

Za slanje kratke poruke osobi čiji broj nemate u telefonskom imeniku, pritisnite OK, odaberite Poruke, a potom Slanje ŠMS i Novo. Unesite broj telefona na koji će poruka biti poslana i pritisnite Potom slijedite gore opisane upute za slanje poruka. Zajedno s privitkom

Ovo omogućuje dodavanje zvuka, sličice ili animacije vašoj poruci. Ovisno o vrsti datoteke koju želite dodati, odaberite Dodati grafiku za dodavanje točkaste slike ili animacije, i/ili Dodoti zvuk za dodavanje melodije. Odaberite željeni podizbornik, zatim jednu od stavki s popisa, te pritisnite (OK) za potvrdu i dodavanje privitka poruci.

Uz SMS poruku možete poslati 2 privitka pri čemu svaki može biti različite vrste. Animacije i slike međusobno se izuzimaju: ako odaberete animaciju, zatim sliku, samo će se slika uzeti u obzir i obratno. Neke su sličice, animacije i zvukovi predefinirani i tvornički ugrađeni u telefon. Osobne slike i zvukovi, primjerice one koje ste primili putem SMS poruke ili e-pošte, a zatim spremili u pripadajuće izbornike, automatski će se pojaviti u podizbornicima "Vlastito" (Vlastite melodije, Vlastite animacije, itd.). Kada su datoteke iz izbornika "Vlastito" zaštićene autorskim pravima, ne možete ih slati putem SMS poruka.

#### Umetanje broja telefona

Omogućuje vam da u svoju poruku umetnete broj telefona iz imenika (npr." Nazovi Paulinu na 12345678). Odaberite Dodati telefonski broj a zatim ime koje odgovara telefonskom broju koji želite dodati. Odaberete li u telefonskom imeniku ime s više brojeva, odaberite željeni broj i pritisnite (OK) kako biste ga automatski umetnuli u svoju poruku.

#### Slanje bez odgode

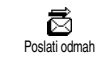

Omogućuje slanje poruke nakon što je unesena (kako biste naučili unijeti tekst i brojeve, pogledajte stranica 4). Za potvrdu pritisnite (OK).

Pozivi i poruke

#### Spremanje

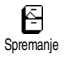

Omogućuje spremanje trenutne poruke i eventualno njene sličice i melodije (ako postoje). Za potvrdu

pritisnite OK

## Čitanje SMS poruke

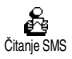

Stavka Čitanje SMS u izborniku Poruke

omogućuje vam da pogledate popis SMS poruka koje ste spremili i

primili, a koje su prvo spremljene na vašu SIM karticu. Nekoliko opcija omogućuje vam da njima rukujete izravno na svom mobilnom telefonu.

#### Primljene poruke

Primljene poruke koje ste pročitali označene su znakom 🖾. Primljene poruke koje još niste pročitali označene su znakom omotnice. Za čitanje poruke, najprije ju odaberite i pritisnite OK. Kad je poruka prikazana, pritisnite OK za pristup ovim mogućnostima:

- Odgovoriti pošiljatelju i poslati mu poruku,
- Proslijediti odabranu poruku (odaberite primatelja u telefonskom imeniku ili ručno unesite broj telefona),
- Brisoti odabranu poruku,
- Spremiti broj pošiljatelja ako je uvršten u poruku,

- Spremiti melodiju ako je melodija poslana zajedno sa SMS porukom (vidi "Preuzeta i vlastita melodija" stranica 24),
- Spremili grofiku ako je jedna ili više grafika i/ili animacija poslano zajedno s porukom,
- Izdvojili broj iz poruke ako je upisan s dvostrukim navodnicima (nekoliko brojeva može biti uključeno i izdvojeno),
- Pozvoti pošiljatelja poruke (ovisi o operatoru),
- Opcija Arhivirati omogućuje vam da pročitane poruke spremite u memoriju telefona. Spremljene poruke možete kasnije pogledati tako da pritisnete or i odaberete Poruke, Arhivo.

Premještanjem poruke u arhivu ta će poruka biti izbrisana s popisa pročitanih poruka.

 Urediti poruku u mapi Čitanje ili Arhiva, izmijeniti je i poslati je nekome (možete dodati sliku i zvuk).

Ako su poruci koju uređujete u privitku dodani slika ili zvuk, morate ih prvo izdvojiti i spremiti u Album slika ili u izbornik s popisom zvona Moja melod. a zatim ih ponovno dodati svojoj poruci (vidi stranica 43).

#### Spremljene poruke

U uobičajenom načinu rada poslane poruke označene su sa 🚍, a kada koristite automatsko spremanje SMS poruka, s malim znakom omotnice. Odaberite željenu poruku i za čitanje pritisnite (K). Kad se pojavi na zaslonu, pritisnite (K) za pristup gore opisanim mogućnostima u "Primljene poruke", uključujući spremanje pozivateljevog broja. Izbriši sve

Omogućuje vam brisanje svih poruka s popisa Čitanje SMS (poruke u SIM kartici) i popisa Arhiva (poruke u telefonu) u izborniku Poruke.

## Brisanje SMS poruka

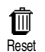

Cijeli SMS popis može se izbrisati odjednom: pritisnite OK i odaberite Poruke, zatim Reset. Za vraćanje SMS

popisa ponovno pritisnite (OK).

Brisanje SMS popisa korisno je za oslobađanje memorijskog prostora kako biste mogli spremiti nove poruke.

## SMS arhiva

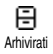

Omogućuje vam da pogledate sve spremljene pročitane poruke. Poruku spremate aktiviranjem opcije Auto

spremi SMS (vidi stranica 46) ili tako da odaberete primljenu poruku, dvaput pritisnete () i odaberete Arhivirati.

## SMS postavke

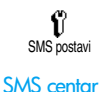

Ovaj izbornik omogućuje prilagodbu rada sa SMS porukama kroz dolje prikazane mogućnosti.

Omogućuje vam odabir osnovnog SMS centra. Ako ga nema u vašoj SIM kartici, broj SMS centra morat ćete

## SMS centar unijeti sami.

Ø

Potpis

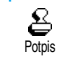

Omogućuje vam potpisivanje svojih SMS poruka. Ovaj potpis sadrži niz znakova pokazujući vaš osnovni

"Vlastiti broj". Tako se stvara potpis koji će biti poslan na kraju poruke. U tom je slučaju dužina poruke smanjena. Potpis možete urediti, izmijeniti i spremiti.

#### Vrijeme trajanja

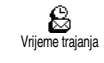

Omogućuje vam odabir trajanja razdoblja u kojem će se poruka čuvati u vašem SMS centru. To je

korisno kada primatelj nije spojen na mrežu (i zato ne može odmah primiti vašu poruku).

Ovisi o pretplati.

#### Odgovoriti

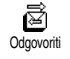

Ovu pogodnost, koja vam omogućuje

da se zajedno s porukom šalje broj SMS centra, možete uključiti ili

isključiti. Vaš sugovornik može zatim odgovoriti koristeći vaš SMS centar, a ne svoj. To ubrzava prijenos.

#### Ovisi o pretplati.

Izvještaj o slanju

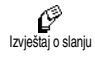

Ovu funkciju, koja vam omogućuje da putem pisane poruke dobijete obavijest o tome je li vaša SMS poruka primliena ili nije, možete uključiti ili

iskliučiti.

Ovisi o pretplati.

### Automatsko spremanje SMS poruke

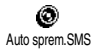

Omogućuje ukliučivanie isključivanje automatskog spremanja poslanih poruka u izbornik Arhiva.

## Emitirane SMS poruke

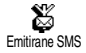

Ovaj izbornik omogućuje vam da uključite ili isključite primanje emitiranih SMS poruka koje mreža

šalje svim pretplatnicima. Ta vam usluga, kada je

uključena, omogućuje slušanje poruka poslanih svim pretplatnicima u mreži.

#### Prijam emitiranih SMS poruka

Uklj.em.SMS Omogućuje uključivanje/ isključivanje primanja emitiranih poruka. Kad odaberete Uključenje, morate odrediti jednu ili više niže prikazanih tema.

#### Popis tema

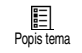

Omogućuje određivanje tipa poruka koje želite primati. Za određivanje novog tipa poruke odaberite <Novo>,

unesite kod koji ste dobili od operatora i, ako želite, pridružite mu ime. Odaberete li postojeći tip na popisu, možete ga izmijeniti ili izbrisati. U popis možete unijeti do 15 različitih tipova. Obratite se operatoru radi dobivanja odgovarajućih kodova za različite tipove.

#### Područni kodovi

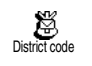

Omogućuje odabiranje tipa poruke za koju želite da se stalno prikazuje na zaslonu u stanju čekanja. Zbog

ovog posebnog postupka s porukama morate unijeti tip u oba izbornika District code i Popis tema.

Ovaj izbornik omogućuje vam uvid u popis odlaznih i dolaznih poziva, pokušaje automatskog pozivanja, te detalje poziva. Upućeni, propušteni i primljeni pozivi prikazani su kronološkim redom, pri čemu su najnoviji na vrhu popisa. Kad je popis poziva prazan, na zaslonu stoji poruka Popis prazan.

## 7aslon

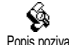

Pritisnite OK odaberite Popis poziva te za prikaz poziva dvaput pritisnite Popis poziva OK. Ponovno pritisnite OK kako biste pogledali datum, vrijeme, broj i stanje bilo kojeg odabranog poziva i vidjeli je li poziv upućen ili primlien. Pritisnite (OK) za pristup kružnom izborniku koji vam omogućuje Pozivanje tog sugovornika, Slanje SMS, Brisanje odabranog poziva te Spremanie pridruženog broja.

Popisu poziva možete pristupiti izravno pomičući **\$** dok ste u stanju čekanja. Isto tako, možete odabrati neki od poziva s popisa, a potom, za biranie odgovarajućeg broja, pritisnuti (

## Brisanje popisa

Pritisnite (OK), odaberite Popis pozivo, a zatim Reset. Za brisanje popisa poziva pritisnite (OK).

# 8 • Organizator i dodaci

Vaš mobilni telefon ima Organizator koji omogućuje rad i koordinaciju različitih događaja, uključujući sastanke.

Događaji se mogu pratiti na različite načine (dnevni, tjedni ili mjesečni pregledi), mogu se mijenjati ili brisati u svakom trenutku, kao i ponavljati određenom učestalošću. "Alarmi organizatora" (vidi stranica 25) vas zvučnim signalom upozoravaju na neki događaj (npr. 5 min. prije sastanka).

Razmjena podataka i sinkronizacija vašeg organizatora mogu se obaviti i preko USB kabela spojenog na vaš telefon i na vanjski uređaj.

U izborniku Dodoci nalazi se niz korisnih funkcija kao što su Kalkulator, Budilica, Brojila poziva (omogućuju praćenje troškova poziva), Pretvarač eura te Snimač bilješki i razgovora.

### Organizator

## Upisivanje novog događaja

Ovaj izbornik omogućuje upisivanje događaja i njihovo spremanje u organizator. To mogu biti događaji tipa Sostanok, Proznici ili Naproviti. Kada je organizator događaja uključen (vidi stranica 25), događaj se najavljuje zvučnim upozorenjem.

- 1. Pritisnite OK, odaberite Organizator > Događaji i pritisnite OK.
- **2.** Odaberite  $\langle Novo \rangle$  i pritisnite  $\bigcirc K$ .
- 3. Odaberite vrstu događaja za upisivanje (Praznik, Sastanak, Napraviti) i pritisnite OK.
- Unesite datum i vrijeme početka i kraja događaja, pritisnite OK, unesite tekst koji se odnosi na događaj (npr. "Sastanak s Borisom") i pritisnite OK.
- Izbornik Podsjetnik podsjeća vas na događaje uključivanjem alarma u odabrano vrijeme. Pomicanjem lijevo odnosno desno namjestite Podsjetnik za taj događaj i pritisnite OK.

Ovaj izbornik vrijedi samo za događaje Sastanak i Napraviti. Napominjemo da podsjetnik ovisi o namještenom vremenu koje je prikazano na zaslonu. Promjenom vremenske zone vrijeme će biti ažurirano (vidi "Vrijeme i datum" stranica 27).

- Pomičite se lijevo odnosno desno kako biste za taj događaj namjestili opciju Ponovili a zatim pritisnite OK.
- Događaji se nižu prema vremenu i datumu početka. Vratite se na popis događaja,
- pritisnite i držite 🖸 za povratak u stanje čekanja, a
- za upisivanje više događaja ponovite korake od 2 do 7.

Organizator zajednički koristi kapacitet mobilnog telefona i memorije s drugim funkcijama (imenik, album slika itd.). Zato su sve funkcije međusobno ovisne: što imate više događaja, to manje imena, bilješki ili slika možete spremiti i obratno. Spremiti možete najviše 299 događaja i imena.

Ako se pojavi "Popis je pun", izbrišite neki događaj (ili ime) kako biste mogli upisati novi. Za provjeru slobodne memorije u vašem telefonu pritisnite i odaberite Dodaci, zatim Status memorije.

## Izmjena događaja

Promjena događaja

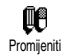

Kod upisivanja događaja radi bržeg upisa neka polja nisu dostupna. Ona ipak postaju dostupna kod promjene logađaju

podataka o događaju.

- Za promjenu događaja pritisnite OK i odaberite Organizator > Događaji, zatim odaberite događaj po izboru i pritisnite OK.
- 2. Kada vam telefon prikaže pojedinosti odabranog događaja, pritisnite OK, odaberite Promijenili i ponovno pritisnite OK.

Promjenom ponavljanog događaja izmijenit ćete i čitav njegov slijed: u tom slučaju, za potvrdu pritisnite OK.

**3.** Promijenite potrebne podatke na prethodno opisani način.

Brisanje događaja

#### Brisanje jednokratnog događaja

- 1. Pritisnite OK za ulazak u glavni izbornik, odaberite Organizator > Događaji, zatim događaj po izboru te dvaput pritisnite OK.
- 2. Odaberite Brisanje i za potvrdu pritisnite OK.

Brisanje događaja koji se ponavlja

Odabirom prošlog pojavljivanja

- Pritisnite OK i odaberite Organizator> Događaji, zatim prošlo pojavljivanje događaja i pritisnite OK.
- Kada se događaj pojavi, pritisnite OK, zatim odaberite Brisonje i pritisnite OK za potvrdu: izbrisana su samo prošla pojavljivanja odabranog događaja.

Odabirom budućeg pojavljivanja

 Pritisnite OK za ulazak u glavni izbornik, odaberite Organizator > Događaji, zatim buduće pojavljivanje događaja i pritisnite OK.  Kada se događaj pojavi, pritisnite OK, zatim odaberite Brisonje i pritisnite OK za potvrdu: izbrisana su sva pojavljivanja odabranog događaja.

Brisanje prošlih događaja

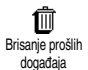

Isto tako prošle događaje možete brisati odabirom Brisati prošlost na prvoj razini izbornika Organizator. Napravite sljedeće:

- 1. Pritisnite OK, odaberite Organizator > Brisati prošlost, i pritisnite OK.
- Unesite početni datum (prošli ili budući), od kojega će svi prethodni događaji biti izbrisani i pritisnite OK.
- Za potvrdu pritisnite OK. U tom će slučaju svi događaji prije tog datuma biti izbrisani.

Za brisanje svih događaja postavljenih u vašem organizatoru, kao početni datum navedite nekoliko godina u budućnosti (npr. 31/12/2010). Tako osiguravate da će svi događaji prije tog datuma biti obrisani odjednom.

### Pregledi događaja

Dnevni pregled, Tjedni pregled i Mjes. pregled prikazuju u odabranom formatu sve događaje spremljene u vašem organizatoru. Za prikazivanje događaja u tim pregledima napravite sljedeće:

- 1. Pritisnite (OK), odaberite Organizator > pregled po vašem izboru i pritisnite OK.
- Nakon ulaska u odabrani prikaz pomičite se lijevo odnosno desno za prikaz prethodnog odnosno sljedećeg dana, tjedna ili mjeseca.
- 3. Pritisnite OK za prikaz popisa odgovarajućih događaja ili za upisivanje novog.

#### Vremenska zona

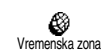

Iako je promjena vremenskih zona potrebna kada se mnogo putuje, budite svjesni da to utječe na sve

podsjetnike organizatora: alarmi događaja ažurirat će se ovisno o vremenu prikazanom na zaslonu (vidi "Vrijeme i datum" stranica 27).

#### Dodaci

Ovaj izbornik omogućuje korištenje funkcija kao što su Brojila poziva, Memo, Budilica, Kalkulator i Ciglice.

## Ciglice

Ovaj izbornik može biti ovisan o vrsti pretplate. Zato njegova sličica i sadržaj mogu varirati.

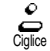

Ovaj izbornik omogućuje vam pristup igri u kojoj pomoću loptice i

reketa trebate razbiti sve cigle. Kada razbijete zadnju ciglu, idete na sljedeću razinu. Koriste se ove tipke:

4/ i 6

- Za pomicanje lijevo ili desno
- •• i •
- Za bacanje loptice lijevo ili desno
- Za stanku u igri; stanka je ograničena na 2 min., nakon čega se zaslon vraća u stanje čekanja i igra je izgubljena.

## Brojila poziva

Ovaj izbornik omogućuje praćenje troškova i trajanja vaših poziva.

## Mjerač ukupnog vremena poziva

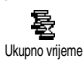

Ş

Broiila poziva

## Ukupni trošak (ovisno o pretplati)

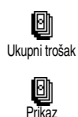

**G** Beset

Prikaz stania

Poništiti max tr.

Omogućuje prikaz ukupnog troška i namještanje brojila na nulu. Može biti zaštićen PIN ili PIN2 kodom

Prikazuje ostvareni trošak pod uvjetom da je cijena impulsa određena.

Omogućuje da trenutni Ukupni trošak vratite na 0, za što vam je potreban PIN2 kod.

Omogućuje provjeru preostalog kredita (prema prethodno utvrđenom graničnom trošku).

Ömogućuje poništavanje graničnog troška. Može biti zaštićeno PIN ili PIN2 kodom (ovisno o vašoj pretplati).

Omogućuje unos graničnog troška koji se koristi u izborniku Prikaz stanja

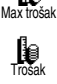

Ē

Omogućuje upis i promjenu jedinične cijene. Najprije unesite korištenu valutu (najviše tri znaka), a zatim jediničnu cijenu. Obavijest po završetku poziva (ovisno o pretplati)

Omogućuje vam uključivanje/ isključivanje sustavnog prikaza trajanja i/ili troška za svaki poziv nakon završetka razgovora.

Podaci o zadnjem pozivu (ovisno o pretplati)

Obavijest o posljednjem pozivu Ovaj izbornik omogućuje prikaz trajanja i/ili troška vašeg posljednjeg poziva.

## Status memorije

Status memorije

Ovaj izbornik omogućuje vam postotni prikaz količine slobodne

memorije u telefonu. Kapacitet mobilnog telefona podijeljen je na nekoliko funkcija (slike, vlastite melodije itd.). Pritisnite  $\bigcirc K$  kako biste provjerili stanje memorije koje pokazuje količinu potrošene memorije u odnosu na ukupnu memoriju, a zatim, za pristup popisu ponovno pritisnite  $\bigcirc K$ .

Ako se, dok spremate novu stavku, pojavi poruka "Popis je pun", ili ako želite osloboditi nešto memorije, morate nešto izbrisati (npr. ime ili neki događaj) kako biste mogli upisati odnosno dodati novu stavku.

## Euro

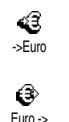

Izbornik -> Euro omogućuje vam da uneseni iznos pritiskom OK pretvorite u eure. Izbornik Euro-> omogućuje vam da

uneseni iznos eura pritiskom na (OK) pretvorite u drugu valutu.

Valuta za pretvaranje određena je zemljom u kojoj ste pretplaćeni. Pretvarač eura dostupan je ovisno o pretplati, i to samo u zemljama koje koriste euro.

## Kalkulator

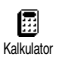

Ovaj izbornik nudi sljedeće funkcije:

| Zbrajanje  | Pritiskom na tipku 💌                   |  |  |  |
|------------|----------------------------------------|--|--|--|
| Oduzimanje | Dvostrukim pritiskom na tipku          |  |  |  |
| Množenje   | Trostrukim pritiskom na tipku<br>(☀∗). |  |  |  |
| Dijeljenje | Četverostrukim pritiskom na tipku      |  |  |  |
| Jednako    | Pritiskom na tipku (#).                |  |  |  |

Brojeve unosite korištenjem tipkovnice. Točnost kalkulatora ograničena je na 2 decimalna mjesta i zaokružuje se na veći decimalni broj. Za ispravljanje brojeva pritisnite  $\bigcirc$ . Za upis točke pritisnite i držite  $\bigcirc$ . Za povratak u stanje čekanja dvaput pritisnite i držite  $\bigcirc$ .

## Budilica

OvajizbornikomogućujevamBudilicanamještanjebudilice.OdaberiteDodaci> Budilica,a zatim pritisnite

lijevo ili desno kako biste ju uključili. Unesite vrijeme, zatim pritisnite  $\bigcirc K$  i odaberite:

- Jednom uključuje alarm u namješteno vrijeme određenog dana.
- Svaki dan uključuje alarm u namješteno vrijeme svakog dana u tjednu.
- Tjedno uključuje alarm u namješteno vrijeme samo određenog dana u tjednu.

Zatim odaberite jedan od načina upozorenja: zujalicu, melodiju ili snimljenu poruku (ako takva postoji), te za potvrdu izbora pritisnite  $\bigcirc K$ .

Budilica će zvoniti čak i ako isključite telefon, ali NE ako je glasnoća zvona namještena na Isključenje (vidi stranica 24). Za isključivanje zvona alarma pritisnite bilo koju tipku.

# 9 • E-pošta

Ako e-pošta nije uključena u vašu telefonsku pretplatu, morate se na nju pretplatiti (računalom preko Interneta ili telefonom) i dobiti podatke o korisničkom računu od pružatelja te usluge. U tom će vam slučaju vaš pružatelj usluga ili operator javiti sve parametre koje ćete morati točno unijeti. Ako je e-pošta uključena u pretplatu, trebate jednostavno unijeti korisničko ime, lozinku i e-adresu vašeg računa e-pošte.

Vaš mobilni telefon sadrži aplikaciju za e-poštu koja vam omogućuje slanje i primanje e-poruka jednako kao što biste to radili na računalu (moguće je dodavati privitke kao što su slike u JPEG formatu). E-poruke se zatim mogu prosljeđivati drugima, a privitci pohranjivati u vašem mobilnom telefonu.

Ta mogućnost ovisi o pretplati i specifična je za pružatelje internetskih usluga (ISP-ove): mobilni telefon podržavat će te usluge ako su vam one uključene u pretplatu. Obratite se svojem ISP-u za više obavijesti o dostupnosti i tarifama. Pretinci e-pošte 1 i 2 sadrže identične parametre i opcije, a možete ih preimenovati. Ako im podesite različite vrijednosti, na svom telefonu imat ćete dva različita pristupa/atrese e-pošte.

Da biste unijeli tekst i brojeve, uključujući posebne znakove kao što su @ ili %, pogledajte u tabelu znakova na stranici stranica 6.

Kao što se može dolje vidjeti, prije korištenja e-pošte potrebno je podesiti dvije vrste parametara: parametri koje ćete dobiti od svojeg operatora nužni za spajanje na mrežu (vidi "Pristup mreži") te parametri koje ćete dobiti od pružatelja usluge e-pošte potrebni za spajanje na njegov poslužitelj (vidi "Pristup poslužitelju e-pošte").

Vaš je telefon možda unaprijed podešen. U tom je slučaju većina parametara već definirana, a vi ih ne trebate mijenjati (osim vrijednosti opcija Logiranje, Lozinka i E-adresa koje sami odabirete kod stvaranja računa e-pošte).

Ponekad vaš operator može ujedno biti i vaš pružatelj usluge e-pošte.

### Naziv računa

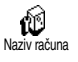

Ovai izbornik omogućuje vam promjenu naziva postojećih računa epošte.

Možda je račun e-pošte već konfiguriran imenom vašeg operatora. U tom se slučaju, njegovo ime ne može mijenjati.

- 1. Pritisnite OK, odaberite E-mail > E-mail >> Postavi > Naziv računa i pritisnite (OK).
- 2. U slovnobrojčani uređivač teksta unesite novo ime i pritisnite  $(\mathbf{OK})$ .

## Pristup mreži

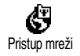

Ovaj izbornik služi za unos i promjenu GSM parametara prema podacima vašeg operatora, a to su: Telefonski broj, Auto isključenje., Logiranje, Lozinka.

Polje Telefonski broj služi za upis broja telefona koji vam je dao vaš ISP, a koji je potreban za uspostavljanje veze. Pritisnite lijevo ili desno kako biste odabrali:

- ISDN broj za unos ISP-ova ISDN broja, ILI
- Analogni broj za unos broja analogne linije, nakon čega pritisnite (OK).

Obratite se svojem ISP-u kako biste doznali koju vrstu broja trebate odabrati.

Polje Auto isključenje služi za određivanje trajanja razdoblja bez aktivnosti nakon kojeg će telefon automatski prekinuti vezu s mrežom (ako je veza uspostavljena). Pritisnite lijevo odnosno desno za izbor vrijednosti od 3 do 10 min i potvrdite to pritiskom na (OK).

Automatski prekid veze posljedica je određenog razdoblia bez razmiene podataka s mrežom (spaianie, slanie e-poruke, prekid veze s poslužiteljem).

Vrijednosti za logiranje i lozinka mogli ste odabrati u trenutku otvaranja računa. Točno ih unesite.

## Pristup poslužitelju e-pošte

Izbornici opisani u ovom dijelu sadrže parametre potrebne za pristup poslužitelju e-pošte vašeg ISP-a s mobilnog telefona. Vaš pružatelj usluge dat će vam većinu parametara koje morate doslovno upisati.

- 1. Pritisnite (OK), odaberite E-mail zatim E-mail ], Postavi i pritisnite (OK).
- Odaberite E-Mail server i pritisnite (OK). Trebate 2. popuniti sljedeća polja: POP3 adresa, SMTP adresa, Logiranje, Lozinka i E-mail adresa.

Polje POP3 odresa služi za unos IP ili DNS adrese POP3 poslužitelja koji se koristi za **primanje** e-pošte.

Polje SMTP adresa služi za unos IP ili DNS adrese SMTP poslužitelja koji se koristi za **slanje** e-pošte. Ponekad ćete vrijednosti logiranje, lozinka i E-mail adresa moći birati pri otvaranju računa. Točno ih unesite.

## Složenije postavke

Izbornici opisani u ovom odlomku sadrže napredne opcije koje mogu biti unaprijed konfigurirane, u kom slučaju ih nećete trebati mijenjati.

Ako su polja ovih izbornika prazna ili ako imate problema s uspostavljanjem veze, obratite se svojem ISP-u.

U ovom su izborniku sljedeća polja: Port POP3, Port SMTP, DNS adresa, SMTP autentično.

Polje POP3 port služi za unos broja POP3 porta koji je namijenjen **primanju** e-poruka, a polje SMTP port služi za unos broja SMTP porta koji se koristi za **slanje** e-poruka.

Polje DNS adresa služi za unos DNS adrese vanjske računalne mreže na koju se želite spojiti. Stavka SMTP autentično služi za uključivanje/isključivanje provjere pri spajanju sa SMTP poslužiteljem. U većini europskih država vrijednost tog izbornika trebala bi biti Isključenje: vaše e-poruke NEĆE biti poslane ako je odabrana vrijednost Uključenje. Za sve obavijesti obratite se pružatelju usluge e-pošte.

#### Pisanje i slanje e-poruka

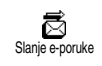

Izbornik Slanje maila služi za slanje e-poruka jednom ili više primatelja istodobno, uključujući privitke kao

što su slike u JPEG formatu. Nakon što primite poruku, možete je proslijediti, a privitke pogledati korištenjem odgovarajućeg programa.

## Jednom ili više primatelja

- Pritisnite OK i odaberite E-mail, zatim E-mail 1 ili E-mail 2 ovisno o tome koji pretinac želite koristiti. Odaberite Slanje maila i pritisnite OK.
- 2. Najprije se za odabir Dodati odresu pomaknite dolje a zatim, za pristup popisu, pritisnite OK.

Ako odaberete imenik "U SIM karticu", nećete moći birati među e-adresama, nego ćete e-adresu moći upisati u okvir za unos. Vidi "Imenik" stranica 36 za informacije o odabiru imenika.

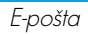

- 3. Odaberite ime s popisa i pritisnite OK kako biste ga dodali popisu primatelja ili pritisnite C za odustanak i povratak na prethodni podizbornik.
- 4. Ponovno na popisu Adrese pritisnite (OK) kako biste izabrali opciju Promijenili te promijenili e-adresu ili opciju Izbrischi za njeno brisanje s popisa. Možete također upotrijebiti opciju Dodati odresu: pritisnite (OK) za povratak u imenik i dodavanje novih imena na popis primatelja.
- **5.** Ponavljajte korake od 2 do 4 kako biste dodali sve željene primatelje.
- Odaberite Popis trajanja i pritisnite (OK). Nakon toga unesite naslov svoje e-poruke (ovo polje možete ostaviti prazno) i pritisnite (OK).
- U sljedećem prozoru unesite tekst e-poruke (i ovo polje možete ostaviti prazno). Kada ste spremni za slanje e-poruke, pritisnite OK.

Da biste naučili kako se unosi tekst, pogledajte"Unos teksta i brojeva" stranica 4. Ako iz izbornika Slanje e-maila iziđete prije nego što pošaljete e-poruku, sadržaj vaše poruke bit će izbrisan.

- Odaberite Promijenili moil i pritisnite OK ako želite promijeniti sadržaje svoje e-poruke. Ova opcija vratit će vas na 2. korak: slijedite upute kako biste odredili primatelje i poslali e-poruku.
- Odaberite Poslati odmoh i pritisnite OK za slanje e-poruke. Vaš će se telefon spojiti na internetski poslužitelj, poslati e-poruku na adrese s popisa primatelja i prekinuti vezu.

Od slanja poruke možete odustati duljim držanjem tipke <sup>CD</sup>. Telefon će prekinuti vezu s mrežom, izaći iz izbornika e-pošte i vratiti se u stanje čekanja. Uz to, veza će biti prekinuta svaki put kad za vrijeme trajanja veze uđete u izbornik <sup>Postavi.</sup> U tom slučaju vaša će e-poruka biti izgubljena.

Ovisno o unesenim postavkama poziva (vidi "Poziv na čekanju" stranica 33), pozive ćete moći primati dok ste na vezi s poslužiteljem e-pošte. U slučaju da prihvatite dolazni poziv, telefon će se prebaciti na pozivni zaslon i zatvoriti izbornik e-pošte; nakon što završite razgovor, telefon će se vratiti u stanje čekanja.

## S privitkom

- 1. Ponovite gore opisane korake od 1 do 7. Odaberite Dodati file i pritisnite OK.
- 2. Pojavit će se popis dostupnih JPEG datoteka. Odaberite sliku koju želite poslati i pritisnite OK)

Možete priložiti samo jednu JPEG datoteku odjednom. Ako iz izbornika Slanje e-maila iziđete prije nego što pošaljete e-poruku, sadržaj poruke (uključujući privitak) bit će izbrisan.

3. Odaberite Promijeniti mail ili Poslati odmah i kao potvrdu pritisnite (OK).

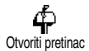

E-poruke stižu na poslužitelj na koji se morate spojiti da biste pristigle e-poruke mogli spremiti u svoj telefon (neki operatori vas SMS porukom obavještavaju o prispijeću novih poruka). Prije preuzimanja samih e-poruka s poslužitelja trebate preuzeti njihova zaglavlja.

## Spajanje na poslužitelj

Postupak spajanja

- 1. Pritisnite OK i odaberite E-mail, zatim E-mail ili E-mail 2 ovisno o tome koji pretinac želite koristiti. Odaberite Otvoriti pretinac i pritisnite (ок
- 2. Vaš će se telefon automatski spojiti na poslužitelj e-pošte i učitati zaglavlja e-poruka. Ako niste primili nijednu e-poruku, na zaslonu ćete dobiti obavijest Popis je prazan. U suprotnom, bit će prikazan popis zaglavlja e-poruka.
- 3. Na vrhu zaslona bit će prikazan ukupan broj primlienih poruka koje vas čekaju na poslužitelju zajedno s brojem stranica potrebnih za prikaz svih zaglavlja.
- U svoj telefon odjednom možete preuzeti do pet 4. zaglavlja e-poruka. Ako se na kraju (odnosno početku) popisa pojavi Sljedeći (odnosno Prethodni), to znači da na poslužitelju ima još zaglavlja e-poruka: odaberite neku od ponuđenih opcija i pritisnite (OK) kako biste ih učitali

E-poruka bez privitaka može se automatski prikazati na zaslonu za prikaz pojedinosti.

#### Podaci zaglavlja

Odaberite zaglavlje, pritisnite  $\bigcirc K$ , odaberite Detolji te ponovno pritisnite  $\bigcirc K$  kako biste vidjeli s koje je adrese poruka poslana, datum i vrijeme slanja, njen naslov i veličinu eventualnih privitaka. Prema podacima iz zaglavlja, na zaslonu se mogu pojaviti ove sličice:

[Bez E-poruka se može preuzeti. sličice]

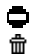

E-poruka je prevelika za učitavanje.

E-poruka označena je za brisanje (vidi stranica 61).

## Preuzimanje e-poruka

Primit mai Primit mai Primit Primit mai Primit Primit Mai Primit Primit Mai Primit Primit Mai Primit Primit Mai Primit Primit Mai Primit Primit Primit Mai Primit Primit Primit Mai Primit Primit Primit Mai Primit Primit Prim

Isto tako možete pritisnuti (OK) za pristup kružnom izborniku zaglavlja e-poruka i odabrati opciju Primiti mail . Ako je e-poruka prevelika (više od 7 KB), nećete je moći preuzeti.

## Učitavanje i spremanje privitaka

Ako e-poruka koju ste primili sadrži privitke (sliku u JPEG formatu, tekstnu datoteku ili drugu e-poruku), na prisutnost i vrstu privitka upućivat će odgovarajuća sličica:

- Sadrži pojedinosti iz zaglavlja e-poruke (datum i vrijeme, e-adresu pošiljatelja i sl.). Za prikaz tih pojedinosti pritisnite OK.
- Sam tekst e-poruke može se vidjeti kao privitak. Pritisnite ok kako biste ga pročitali. Ako poruku čitate na ovaj način, neće vam biti dostupne napredne opcije: moći ćete pročitati poruku, no nećete je moći sačuvati niti proslijediti.
- Tekstna datoteka (čisti tekst, ".txt" format) priložena je e--poruci. Pritisnite OK kako biste je pročitali. Ni u ovom slučaju neće vam biti dostupne napredne opcije.
  - Vaš telefon nema aplikaciju potrebnu za otvaranje ovog privitka ili je e-poruka prevelika za učitavanje.

[Sličica -poruka (najviše pet e-poruka može biti

poruke] priloženo jedna za drugom). Za priložene e-poruke nema naprednih opcija: moći ćete pročitati poruku, no nećete je moći sačuvati niti proslijediti. Ovoj e-poruci priložena je slika u JPEG formatu. Odaberite priloženu sliku s popisa i pritisnite dvaput  $\bigcirc x$  za spremanje u telefon (ako želite, možete je preimenovati).

Slika mora biti pohranjena da biste je preko izbornika Album slika mogli gledati. Vidi "Album slika" stranica 21 za dodatne obavijesti o toj temi. Ako telefon nema dovoljno slobodne memorije za spremanje nove slike, morat ćete nešto izbrisati (ime, događaj ili sliku).

Možda je neka slika prevelika za vaš mobilni telefon, ili je neodgovarajućeg datotečnog formata. Kad primate slike preko e-pošte, za najbolje rezultate obratite pozornost na sljedeće:

- Slika koju primate mora biti snimljena u JPEG formatu, s nastavcima JPG, JPE ili JPEG.
- Veličina datoteke ne bi trebala prijeći 7 KB.
- Optimalna veličina za ispravan prikaz je 101 x 69 piksela (najveća visina je 160 piksela, a najveća širina 128 piksela) sa 24-bitnom definicijom boja. Za određivanje veličine slika koje želite poslati na svoj mobilni telefon preporučujemo vam standardni program za uređivanje slika.

 Naziv datoteke ne smije sadržavati više od 10 znakova. Imenu možete dodati nastavak kao što je ".jpg".

## Dodavanje e-adrese u imenik

Za dodavanje e-adrese morate odabrati imenik u telefonu; ova stavka izbornika NEĆE biti dostupna ako ste odabrali imenik na SIM kartici.

@ Dodati imenima E-adresu pošiljatelja možete dodati u svoj imenik čak i ako s poslužitelja još niste preuzeli njegovu e-poruku.

(Već je učitavanje zaglavlja dovoljno da dobijete e-adresu.)

- 1. Odaberite zaglavlje e-poruke, te za pristup opcijama kružnog izbornika pritisnite OK.
- 2. Odaberite Dodați imenima i pritisnite (OK). Zatim odaberite:
- <novo> za unos novog imena. Najprije upišite ime i prezime, zatim dodajte e-adresu, **ili**
- odaberite ime s popisa i pritisnite (OK) za dodavanje e-adrese postojećem imenu. Ako se uz ime već nalazi e-adresa, telefon će tražiti da pritiskom na (OK) potvrdite zamjenu postojeće adrese.

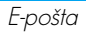

## Brisanje e-poruka

- 1. Odaberite e-poruku koju želite obrisati i pritisnite OK za prikaz opcija.
- Odaberite Brisonje i za potvrdu pritisnite (OK). E-poruka će biti označena za brisanje. Mala vam sličica omogućuje da na popisu uočite zaglavlja e-poruka označenih za brisanje.

#### Za uklanjanje oznake brisanja e-poruke odaberite ponovno istu opciju.

3. Kad iziđete iz izbornika E-moil, telefon će tražiti potvrdu za brisanje označenih poruka s poslužitelja e-pošte. Pritisnite OK za potvrdu ili C za odustanak (u tom slučaju označene e-poruke ostaju na popisu, a oznaka za brisanje nestaje).

## Odgovaranje na e-poruke

- Odaberite zaglavlje e-poruke na koju želite odgovoriti, pritisnite OK za pristup izborniku s opcijama, zatim odaberite Odgovoriti i pritisnite OK
- Adresa pošiljatelja, koju možete promijeniti (vidi "Jednom ili više primatelja" stranica 56), automatski se dodaje na popis primatelja Adrese. Odaberite Popis trojonjo i pritisnite (OK).

- 3. Pojavljuje se novi zaslon s naslovom primljene e-poruke a ispred naslova stoji oznaka Re: koja znači "Odgovor". Pritisnite OK.
- Unesite tekst svoje poruke, zatim pritisnite (OK) kako biste je poslali: odaberite Poslati odmah i za slanje odgovora pritisnite (OK).

## Prosljeđivanje e-poruke

Da biste e-poruku proslijedili drugom primatelju, morate je prvo preuzeti s poslužitelja (vidi "Preuzimanje e-poruka" stranica 59). Odaberite opciju Proslijedili no, a zatim pratite upute prethodno opisane u odjeljku pod naslovom "Odgovaranje na eporuke".

U oba slučaja (odgovaranje ili prosljeđivanje e-poruke) vaš će telefon nakon isteka razdoblja bez mrežne aktivnosti određenog u izborniku Auto isključenje prekinuti vezu s poslužiteljem. Telefon će se ponovno spojiti na poslužitelj prilikom slanja e-poruke.

# 10 • WAP usluge

Većina ponuđenog u izborniku Usluge operatora (npr. Brojevi usluga, Usluge +) ovisi o vrsti pretplate i operatoru: mobilni telefon podržavat će te usluge ako su vam one uključene u pretplatu. Prema tome, izbornici prikazani sa strane mogu, ali i ne moraju biti dostupni. Opcija WAP (neovisna o drugim dvjema prikazanim opcijama) detaljno je opisana u daljnjem tekstu. Za potpunije obavijesti o dostupnosti pojedine usluge te cijenama obratite se svom mrežnom operatoru.

Pružene usluge mogu zahtijevati telefonsko pozivanje ili slanje SMS poruke, što vam može biti naplaćeno. Obratite se svom operatoru prije prvog korištenja kako biste provjerili uključuje li vaša pretplata mogućnost korištenja WAP-a i jesu li na vašem telefonu podešeni odgovarajući parametri za WAP. Neki operatori mogu telefonom podesiti vaše parametre za WAP. Provjerite kod operatora.

Vaš telefon podržava usluge koje koriste Wireless Application Protocol (WAP). Ugrađeni WAP preglednik omogućuje vam pristup uslugama koje pruža vaša mreža kao što su novosti, sportske obavijesti, vremenska prognoza, red vožnje i slično.

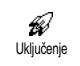

Moguće je da je vaš telefon unaprijed podešen za izravan pristup ponuđenim uslugama (ako nije, pogledajte "Moj izbor" stranica 63). Izbornik Uključenje omogućuje pristup mrežnim uslugama koje vam nudi operator. Za pristup tim uslugama, u stanju čekanja, pritisnite (OK) i odaberite Usluge operatora, > WAP > Uključenje i pritisnite  $\bigcirc K$ .

Pojavit će se animacija koja vas obavještava da se telefon spaja na početnu stranicu. Nakon pokretanja preglednika bit ćete spojeni na početnu stranicu svog operatora. Sljedeće naredbe omogućuju vam kretanje po WAP stranicama:

- Po mrežnim stranicama krećete se pomičući se • gore-dolje.
- Za odabir označenog elementa pritisnite (OK). ٠
- Za odabir lijeve odnosno desne zaslonske ٠ opcije pritisnite 🕔 odnosno 🎝.
- Za povratak na prethodnu stranicu pritisnite •  $\Box$
- Za prekid rada na mreži pritisnite i držite ⊂.

## Pregledavanje

Dok listate stranice pritisnite  $(\bullet_{\mathbb{P}})$  kako biste pristupili posebnom izborniku s ovim opcijama (ovisno o pretplati):

- Reload za ponovno učitavanje posljednje stranice na kojoj ste bili.
- Mark site za dodavanje prethodne adrese na popis korisnikovih oznaka (ovisno o mreži).
- O... za prikaz verzije preglednika i podataka o autorskim pravima.
- Složeniji postovi za prikaz izbornika na kojem su napredne naredbe:
- Show URL: za prikaz URL-a prethodne stranice,
- Goto URL: za otvaranje sadržaja upisanog URL-a,
- Restart UP. preglednik: za pražnjenje sadržaja privremene memorije i ponovno pokretanje preglednika.
- Izloz: za izlazak iz WAP aplikacije i povratak u stanje čekanja.
- Bookmarks za prikaz pohranjenih adresa.
- Sigumost za prikaz opcija upravljanja sigurnosnim mjerama (važeće potvrde, provjera, zakrivanje i sl.). Ta se opcija također može pozvati duljim pritiskom na tipku (0:),
- dulji pritisak na brojeve od De do do do otvara adrese pohranjene opcijom Mark site (ovisno o pretplati).

## Moj izbor

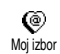

Omogućuje vam pohranu adresa vama najdražih WAP stranica.

- Odaberite Moj izbor i pritisnite OK, zatim odaberite <Novo>, unesite ime koje želite dati WAP stranici (npr. "Philips") i pritisnite OK.
- Zatim unesite URL adresu početne stranice (npr. http://wap.pcc.philips.com) i pritisnite
  (OK) kako biste je pohranili.

Povratak u ovaj izbornik omogućuje vam da na tu adresu primijenite jednu od opcija Brisanje, Idi na ili Promijeniti.

#### Zadnja stranica

Posljednja stranica Omogućuje vam da pristupite posljednjim stranicama koje ste posjetili, a da se pritom ne spajate ponovno na mrežne usluge.

### Složenije postavke

Složeniji postavi

Ovaj vam izbornik omogućuje prilagođavanje načina na koji se stranice prikazuju na vašem telefonu

te određivanje URL adrese s koje ćete preuzimati iMelodies, slike i animacije.

## Slike

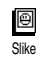

Za uključivanje/isključivanje učitavanja slika zajedno s WAP stranicama. Vrijednost Isključenje u

pravilu skraćuje vrijeme potrebno za učitavanje stranica

## Status ikona

Status ikona

Za uključivanje ili isključivanje prikaza zaglavlja. Isključivanje ove funkcije omogućuje vam

prikazivanje dodatnog retka teksta na zaslonu.

## URL Download fun

ැ URL Down. Fun Za unos ili promjenu URL-a poslužitelja Download fun (ovisno o vašoj pretplati ovo polje može biti

unaprijed određeno i fiksirano, što znači da ga ne možete promijeniti).

Neke slike koriste specifičan format datoteke tako da ih nećete moći sačuvati u memoriji svog telefona bez obzira na to što ćete ih moći vidjeti na zaslonu u toku rada s WAP-om.

## Postavke pristupa

Postoji nekoliko WAP profila koji vam omogućuju da korištenje WAP usluge podesite na razne načine. Ako vam je telefon unaprijed konfiguriran, vjerojatno nećete trebati mijenjati parametre spajanja. Možda ćete ipak, ovisno o vrsti svoje pretplate, trebati podesiti dolje opisane parametre.

Sve prikazane opcije ovise o operatoru i/ili pretplati. Neki će vam operatori poslati SMS poruku s parametrima za pristup WAP-u koji će biti automatski spremljeni na odgovarajuća mjesta. Molimo vas da se obratite svom mrežnom operatoru radi točnih obavijesti.

U ovom izborniku nude se tri postavke pristupa: Prikaz, Uključiti i Promijeniti.

Svaka od tih triju postavki omogućuje vam da:

- Vizualno prikažete sve parametre odabranog WAP profila (IP adresa pristupnog računala, adresa početne stranice, broj telefona, i sl.),
- Opcijom Aktivirono uključite izabrani profil (koji zatim postaje osnovni profil koji će se koristiti pri uspostavljanju veze),
- Opcijom Promijeniti promijenite parametre WAP profila kako je prikazano u daljnjem tekstu.

Neki unaprijed konfigurirani profili mogu biti zaštićeni od korisničkih promjena.

## GSM postavi

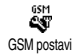

Služi za unos i promjenu GSM parametara i otvara pristup sljedećim stavkama: Logiranje, Lozinka, Telefonski

broj, Vrijeme neaktiv..

logiranje i lozinka omogućuju vam unošenje korisničkog imena i odgovarajuće lozinke . Kod oba upita unesite podatak i za potvrdu pritisnite OK.

Telefonski broj služi za unos telefonskog broja potrebnog za uspostavljanje veze s vašim pružateljem WAP usluga (ISP-om). Odaberite Telefonski brojevi i pritisnite OK, a zatim pritisnite lijevo ili desno kako biste odabrali:

- ISDN broj za unos broja ISDN ISP-a, ILI
- Analogni broj za unos broja analogne linije, nakon čega pritisnite OK.

Unesite znak "+" i broj koji vam je dao operator te pritisnite  $\overrightarrow{OK}$ .

# Raspitajte se kod operatora koju vrstu broja trebate odabrati.

Vrijeme neokliv. služi za određivanje razdoblja bez aktivnosti nakon kojeg će telefon automatski prekinuti vezu s WAP-om (ako je veza uspostavljeno) i vratiti se u stanje čekanja. Odaberite Vrijeme neokliv. i pritisnite OK, zatim unesite vrijednost (u sekundama) iznad 30 s i pritisnite OK.

## Promjena imena

 $\begin{array}{c} \label{eq:promjentime} \hline Promjenti ime \\ Promjenti ime \\ \hline OK, unesite ime po svom izboru i za \\ potvrdu pritisnite \\ \hline OK \\ \hline OK \\ \hline O$ 

## Pristupno računalo

Pristupno računalo i pritisnite OK, zatim unesite IP adrese i broja porta (ovisno o pretplati) pristupnog računala: odaberite pristupno računalo i pritisnite OK, zatim unesite IP adresu i pritisnite OK.

## Homepage

Služi za unos WAP adrese početne stranice. To je prva stranica koja se otvara nakon pristupa WAP usluzi. Odaberite Homepage i pritisnite OK. Zatim unesite URL adresu početne stranice (npr. www.philips.com) i pritisnite OK.

Ova mogućnost ovisi o mreži: Ako pristupno računalo vašeg operatora šalje URL, taj će URL imati prednost pred adresom početne stranice koju ste sami odredili.

# 11 • Ostale usluge operatora

Većina ponuđenog u izborniku Usluge operatora (npr. Brojevi usluga, Usluge +) ovisi o vrsti pretplate i operatoru: mobilni telefon podržavat će te usluge ako su vam one uključene u pretplatu. Prema tome, izbornici prikazani sa strane mogu, ali i ne moraju biti dostupni. Za potpunije obavijesti o dostupnosti pojedine usluge te cijenama obratite se svom mrežnom operatoru.

Pružene usluge mogu zahtijevati telefonsko pozivanje ili slanje SMS poruke, što vam može biti naplaćeno.

### GSM nizovi

Telefon podržava standardne GSM nizove koji se u mrežu mogu poslati s tipkovnice te se mogu koristiti za uključivanje usluga mreže.

• Primjer I Pritisnite (♣) (♣) (♣), zatim (, za uključivanje usluge poziva na čekanju.

Primjer 2

Pritisnite  $(\underline{\bullet}_{\underline{n}})$   $(\underline{\bullet}_{\underline{n}})$   $(\underline{\bullet}_{\underline{n}})$   $(\underline{\bullet}_{\underline{n}})$   $(\underline{\bullet}_{\underline{n}})$   $(\underline{\bullet}_{\underline{n}})$ , zatim  $[\underline{\bullet}]$  kako biste saznali je li identifikacija telefona poslana.

• Primjer 4 Pritisnite • 6 22 #5, zatim , za uključivanje funkcije preusmjeravanja poziva u slučaju nedostupnosti.

Radi potpunijih obavijesti o GSM nizovima obratite se svom mrežnom operatoru.

Upiti glasovnom poslužitelju, glasovni spremnik, SMS usluge, itd. (DTMF tonovi)

Neke telefonske usluge (kao što su telefonske tajnice i pageri) zahtijevaju od vašeg telefona prijenos DTMF tonova (Dual Tone MultiFrequency), poznatih još i kao "tonovi tipkanja". Koriste se za slanje lozinki, brojeva povratnih poziva, željenih opcija pozivatelja i slično.

DTMF tonove možete poslati u bilo koje vrijeme u toku poziva pritiskom bilo koje tipke od  $( \underbrace{\bullet}_{\mathcal{D}}^{\bullet} )$ ,  $( \underbrace{\bullet}_{\mathcal{D}}^{\bullet} )$  i  $( \underbrace{\bullet}_{\mathcal{D}}^{\bullet} )$ , DTMF niz možete također pridijeliti broju telefona prije nego što ćete ga birati (ili prije njegova spremanja u imenik). Broj telefona i

dio koji se odnosi na DTMF moraju biti odijeljeni znakom čekanja.

## Znak stanke i čekanja

Za dobivanje znaka stanke ili čekanja pritisnite i držite (H). Na zaslonu će biti prikazano w za čekanje i p za stanku. Telefon će uvijek prepoznati prvi znak stanke kao znak čekanja. Kad birate broj koji sadrži znak čekanja, telefon najprije bira prvi dio (broj telefona), zatim čeka da se uspostavi veza, a onda preostale znamenke šalje kao DTMF tonove. Svaki sljedeći znak stanke je obična stanka koja stvara odgodu od 2,5 sekunde.

## Pristup automatskoj tajnici (primjer)

Za slušanje svih poruka (npr. oznaka 3) na vašoj automatskoj tajnici (lozinka 8421) s brojem telefona 12345678, birali biste ovako: 12345678w8421p3. Telefon bira 12345678 i čeka uspostavu veze. Kad je veza uspostavljena, telefon šalje 8421 (lozinka), čeka 2,5 sekunde, a zatim šalje posljednju znamenku. Ako vam 2,5 sekunde nisu dovoljne, za produžetak stanke možete unijeti jedan za drugim nekoliko znakova stanke.

## Upućivanje drugog poziva

Drugi poziv možete uputiti za vrijeme aktivnog poziva ili za vrijeme poziva na čekanju. Možete i prelaziti s jednog poziva na drugi (trošak prikazan na zaslonu ovisi o lokalnoj tarifi).

- 1. Dok ste na liniji birajte broj, a zatim pritisnite . Prvi će poziv biti stavljen na čekanje, a pripadajući će broj biti prikazan pri dnu zaslona. Zatim birate drugi broj.
- Za prelazak s jednog poziva na drugi pritisnite OK, a zatim odaberite Zamjeno poziva. Svaki put kad prijeđete s jednog poziva na drugi, aktivni poziv stavlja se na čekanje (zadržava se) a uključuje se poziv koji je do tada bio na čekanju.
- 3. Za prekid aktivne linije pritisnite ). Aktivna je linija prekinuta a zadržani poziv takav i ostaje.
- Za završetak zadržanog poziva najprije na njega prijeđite odabirom Zamjena poziva, a zatim pritisnite .

#### Upamtite:

Drugi broj može se bir<u>at</u>i ili s tipkovnice ili iz:

- imenika, pritiskom 🖻 , a zatim odabirom imena koje namjeravate zvati,

- popisa poziva, pritiskom \land , te odabirom broja koji namjeravate zvati.

## Odgovaranje na drugi poziv

Jednom kad već razgovarate možete primiti i drugi poziv (ako vam je to uključeno u pretplatu). Kada primite drugi poziv, telefon će se oglasiti zvukom upozorenja a na zaslonu se pojavljuje Poziv na čekonju.

Za preuzimanje drugog poziva morate:

- biti pretplaćeni na tu uslugu,

- isključiti preusmjeravanje za glasovne pozive (vidi stranica 32),

- uključiti poziv na čekanju (vidi stranica 33).

Primite li drugi poziv, pritisnite OK, a zatim možete:

 preuzeti taj drugi poziv: prvi poziv bit će stavljen na čekanje, a drugi se aktivira.

Želite li prijeći s jednog poziva na drugi, pritisnite OK i odaberite Zamjeno poziva. Svaki put kad prijeđete s jednog poziva na drugi, aktivni poziv stavlja se na čekanje (zadržava se) a uključuje se poziv koji je do tada bio na čekanju. Za uključivanje novog pozivatelja u konferenciju pritisnite OK i odaberite Konferenc.

odbiti drugi poziv

 završiti aktivni poziv, nakon čega će zvoniti vaš dolazni poziv.

#### Upamtite:

- Ako se i na taj poziv želite javiti, pritisnite 🕔 ; a za prekid pritisnite 🖉 .

- Ako imate uključeno preusmjeravanje poziva tipa 'Ako je zauzeto' (vidi "Preusmjeravanje poziva" stranica 32), druge pozive nećete nikad primiti jer će uvijek biti preusmjereni kad je linija zauzeta.

#### Odgovaranje na treći poziv

#### Ovisi o vrsti pretplate

Dok razgovarate, a jedan je poziv na čekanju, možete primiti i treći poziv. Telefon se oglašava zvukom upozorenja. Možete ili prekinuti jedan od poziva prije nego što se javite na treći, ili uvesti trećeg pozivatelja u konferenciju (vidi dolje). Ova je usluga ograničena na dva istodobna razgovora (jedan aktivan i jedan zadržan).

## Konferencijska veza

#### Ovisi o vrsti pretplate

Konferencijsku vezu možete uključiti ¥ upućivanjem niza poziva, ili je Konferenc kada ostvariti imate više sugovornika. Istodobno možete imati najviše pet sudionika, a konferenciju možete prekinuti sa 🧳 . U ovom slučaju svi su pozivi prekinuti. Za upućivanje niza poziva počnite s uobičajenim pozivom kao prvim u konferencijskoj vezi. Kad je prvi sudionik na liniji, započnite drugi poziv onako kako je objašnjeno u "Upućivanje drugog poziva". U toku drugog poziva pritisnite OK i odaberite Konferenc.. Ponovite taj postupak sve dok se ne uključi pet sudionika

Ako poziv stigne u toku konferencijske veze i ako je uključeno manje od pet sudionika, taj novi poziv možete prihvatiti pritiskom  $(\mathfrak{O}\mathbf{K})$ . Za uključivanje tog pozivatelja u konferencijsku vezu ponovno pritisnite  $(\mathbf{O}\mathbf{K})$  i odaberite Konferenc.. Ako poziv stigne kada u konferenciji već imate pet sudionika, na taj poziv moći ćete odgovoriti, ali ga u konferenciju ne možete uključiti. U toku konferencijske veze pritisnite  $(\mathbf{O}\mathbf{K})$ za pristup mogućnostima Sudionici konf.. Sudionika konferencije isključite tako da odaberete lsključi sudionika i za potvrdu pritisnete (OK), a za odvojen razgovor samo s tim sudionikom (drugi sudionici stavljeni su na čekanje) odaberite Privotni poziv

#### Spajanje poziva

#### Ovisi o vrsti pretplate

Aktivni poziv i zadržani poziv možete spojiti. Kad se spajanje završi bit ćete isključeni. Za vrijeme poziva pritisnite OK, odaberite Prijenos i pritisnite OK.

Ovo spajanje razlikuje se od preusmjeravanja poziva po tome što se preusmjeravanje ostvaruje prije nego što se javite na poziv (vidi stranica 32).

# Sigurnosne upute

### Radiovalovi

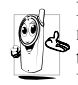

Mobilni telefon je **radioodašiljač i radioprijamnik male snage**. Pri radu telefon odašilje i prima radiovalove. Radiovalovima se vaš glas i podaci prenose

do telefonske centrale. Mreža upravlja snagom prijenosa koju telefon koristi.

- Vaš telefon odašilje/prima radiovalove na GSM frekvenciji (900/1800MHz).
- GSM mreža kontrolira snagu prijenosa (0.01 do 2 W).
- Vaš je telefon usklađen sa svim odnosnim sigurnosnim normama.
- CE oznaka na vašem telefonu potvrđuje usklađenost s europskim odredbama za elektromagnetsku kompatibilnost (vidi 89/336/ EEC) i niski napon (vidi 73/23/EEC).

Za svoj ste telefon **odgovorni** vi sami. Kako ne biste prouzročili štetu sebi, drugima ili telefonu, pažljivo proučite sljedeće sigurnosne upute. Isto tako o njima obavijestite i ostale korisnike vašeg telefona. Da biste osigurali svoj telefon od neovlaštenog korištenja:

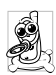

Držite telefon na sigurnom mjestu nedostupnom maloj djeci.

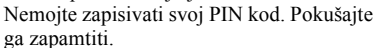

Ako telefon nećete koristiti duže vrijeme, isključite ga i izvadite bateriju.

Nakon kupnje telefona u izborniku Sigurnost promijenite PIN kod i aktivirajte opcije ograničavanja poziva.

Vaš je telefon proizveden u skladu sa svim važećim zakonima i propisima. Ipak, on može prouzročiti smetnje drugim elektroničkim uređajima. Pri korištenju mobilnog telefona u kući i izvan nje morate se pridržavati svih lokalnih preporuka i propisa. U automobilima i zrakoplovima propisi u vezi s korištenjem mobilnih telefona vrlo su strogi.

U novije vrijeme zanimanje javnosti usmjereno je na moguću opasnost za zdravlje korisnika mobilnih telefona. Sadašnja ispitivanja tehnologija elektromagnetskog zračenja, uključujući GSM tehnologiju, stalno se dopunjuju, a sastavljene su i sigurnosne norme za osiguranje zaštite od elektromagnetskog zračenja. Vaš mobilni telefon **udovoljava svim primjenljivim sigurnosnim normama** kao i odredbi 1999/5/EC za radioopremu i telekomunikacijske terminale.
## Uvijek isključite telefon

Elektromagnetsko zračenje može izazvati smetnje kod nedovoljno zaštićene ili **osjetljive elektroničke opreme**. Takve smetnje mogu prouzročiti nezgode.

Prije ulaska u **zrakoplov** i/ili kod pakiranja telefona u prtljagu. Korištenje mobilnih telefona u zrakoplovu može biti opasno za sam let, izazvati smetnje na mobilnoj mreži a može biti i protuzakonito.

U **bolnicama**, klinikama i drugim zdravstvenim ustanovama te tamo gdje se možete naći u blizini **medicinske** opreme.

## Uvijek isključite telefon i ne ostavljajte u njemu bateriju.

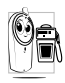

Na područjima gdje postoji **opasnost od eksplozije** (npr. na benzinskim crpkama i u područjima gdje zrak sadrži čestice prašine odnosno metalni prah).

 U vozilu koje prevozi zapaljive proizvode (čak i ako je parkirano) ili ako je vozilo na pogon ukapljenim naftnim plinom (LPG), najprije provjerite udovoljava li vozilo važećim sigurnosnim propisima.  Na područjima na kojima je zabranjeno korištenje radiouređaja, kao što su rudnici ili druga područja gdje se pri radu koristi eksploziv.

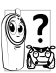

Provjerite kod proizvođača vozila je li elektronička oprema koju koristite u vozilu osjetljiva na elektromagnetske valove.

### Korisnici srčanih stimulatora

Ako koristite srčani stimulator:

- Kada je telefon uključen, uvijek ga držite na udaljenosti većoj od 15 cm od svog srčanog stimulatora kako biste izbjegli moguće smetnje.
- Ne nosite telefon u džepu na prsima.
- Telefon držite uz uho na suprotnoj strani od srčanog stimulatora kako biste minimizirali moguće smetnje.
- Učini li vam se da telefon ipak izaziva smetnje, isključite ga .

### Korisnici slušnih pomagala

Ako koristite **slušno pomagalo**, posavjetujte se sa svojim liječnikom i proizvođačem slušnog pomagala kako biste saznali je li ono osjetljivo na smetnje koje stvara mobitel.

### Poboljšanje rada

Radi **poboljšanja rada vašeg telefona**, smanjivanja elektromagnetskog zračenja, **smanjivanja potrošnje baterije i omogućavanja sigurnog rada**, **pridržavajte se ovih uputa:** 

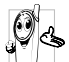

Za optimalan i zadovoljavajući rad telefona preporučujemo vam korištenje telefona u normalnom radnom položaju (ako ga koristite na način bez držanja rukom ili s bezručnom dodatnom opremom).

- Telefon nemojte izlagati ekstremnim temperaturama.
- Pažljivo postupajte s telefonom. Nepažljivo rukovanje uzrokuje gubitak međunarodnog jamstva.
- Telefon nemojte uranjati u tekućinu; ako je vlažan, isključite ga, izvadite bateriju i ostavite ga na sušenju 24 sata prije ponovnoga korištenja.
- Za čišćenje telefona koristite mekanu krpicu.
- Odlazni i dolazni pozivi troše bateriju u istoj mjeri. Ipak, telefon troši manje energije u stanju čekanja i kada je na istome mjestu. Kada je u stanju čekanja, a vi se krećete, telefon troši energiju za prijenos obnovljenih podataka

mreži o vašem položaju. Odabir kraćeg vremena osvjetljavanja zaslona kao i izbjegavanje nepotrebnog pregledavanja izbornika također će pridonijeti štednji baterije i omogućiti dulje vrijeme razgovora i stanja pripravnosti.

### Obavijesti na bateriji

- Vaš telefon napaja se akumulatorskom baterijom.
- Koristite samo navedeni punjač.
- Baterije nemojte spaljivati.
- Nemojte deformirati niti otvarati bateriju.
- Pazite da s metalnim predmetima (kao što su ključevi u vašem džepu) ne napravite kratki spoj na izvodima baterije.
- Izbjegavajte izlaganje previsokoj temperaturi (>60°C ili 140°F), vlazi i nagrizajućem okružju.

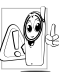

Koristite samo originalnu Philipsovu dodatnu opremu jer korištenje druge može izazvati oštećenja telefona i uzrokovati gubitak jamstva za Philipsov telefon.

Zamjenu oštećenih dijelova odmah povjerite kvalificiranoj tehničkoj osobi i zahtijevajte originalne Philipsove rezervne dijelove.

### Nemojte koristiti telefon dok vozite

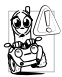

To smanjuje koncentraciju, što može biti

<sup>o</sup> opasno. Pridržavajte se ovih uputa:

Obratite punu pozornost na vožnju. Prije

korištenja telefona skrenite s ceste i parkirajte.

Pridržavajte se lokalnih propisa u zemljama gdje vozite i koristite GSM telefon.

Ako želite koristiti telefon u vozilu, ugradite bezručni komplet koji je tome namijenjen, što vam omogućuje usredotočenost na vožnju.

Pazite da vaš telefon i bezručni komplet ne blokiraju zračne jastuke ili drugu sigurnosnu opremu u vozilu. U nekim je zemljama zabranjeno korištenje sustava alarma za uključivanje svjetala ili sirene u vozilu kao najave dolaznog telefonskog poziva. Provjerite lokalne propise.

## Norma EN 60950

Za vrućeg vremena ili nakon duljeg izlaganja suncu (npr. iza prozora ili vjetrobrana), temperatura kućišta telefona može porasti, naročito ako ima metalnu masku. U tom slučaju pažljivo uzimajte telefon u ruke i izbjegavajte njegovo korištenje pri temperaturi višoj od 40°C.

### Zaštita okoliša

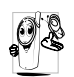

Pridržavajte se lokalnih propisa koji se odnose na odlaganje materijala za pakiranje, istrošenih baterija i starih telefona te promičite njihovo recikliranje.

Philips je baterije i materijal za pakiranje označio standardnim simbolima namijenjenim promicanju recikliranja i odgovarajućeg odlaganja eventualnog otpada.

| Baterija:  | Prekrižena kanta za otpad znači da se<br>baterija ne smije odlagati s običnim<br>kućanskim otpadom.                                                                                                    |
|------------|----------------------------------------------------------------------------------------------------|
| Pakiranje: | Ovaj simbol znači da se označeni<br>materijal za pakiranje može reciklirati.                                                                                                    |
| Ø          | Simbol zelene točke označava<br>sudjelovanje u financijskim<br>donacijama za udruženi nacionalni<br>sustav sakupljanja i recikliranja<br>materijala za pakiranje ( <i>npr</i> .<br>EcoEmballage u Francuskoj). |
| ŝ          | Trokut sa strjelicama na plastičnim<br>dijelovima i plastičnoj torbici<br>označava da se materijal može<br>reciklirati te da se radi o plastičnom<br>materijalu.                                               |

# Rješavanje problema

### PROBLEM

Telefon se uključuje RJEŠENJE

ne

Izvadite i ponovno umetnite bateriju (vidi stranica 8). Zatim punite telefon dok sličica baterije ne prestane bljeskati. Isključite telefon iz punjača i pokušajte ga uključiti.

Kad uključite telefon, na zaslonu se pojavljuje poruka BLOKIRANO

Oznake veze s mrežom i kakvoće prijma nisu prikazane Netko je pokušao koristiti telefon, ali nije znao PIN kod ni kod za deblokiranje (PUK). Obratite se svojem operatoru.

Izgubljena je veza s mrežom. Nalazite se u radiosjeni (u tunelu ili između visokih zgrada) ili ste izvan dosega mreže. Pokušajte na drugom mjestu ili se obratite mrežnom operatoru za pomoć/obavijest o mreži. Zaslon ne reagira (ili reagira sa zakašnjenjem) na pritiskanje tipki.

Telefon ne dolazi u stanje čekanja

Telefon na zaslonu ne prikazuje brojeve dolaznih poziva

Ne možete slo pisane poruke Zaslon reagira sporije na vrlo niskim temperaturama. To je normalno i ne utječe na rad telefona. Premjestite telefon na toplije mjesto i pokušajte ponovno.

U ostalim slučajevima obratite se dobavljaču telefona.

Pritisnite i držite , ili isključite telefon, provjerite jesu li ispravno umetnute SIM kartica i baterija te ga ponovno uključite.

Ova funkcija ovisi o mreži i usluzi operatora. Ako mreža ne dojavljuje broj pozivatelja, na telefonu će umjesto broja biti prikazano Poziv 1. Obratite se svojem operatoru radi detaljnijih obavijesti.

Neke mreže ne podržavaju razmjenu poruka s drugim mrežama. Obratite se svojem operatoru radi detaljnijih obavijesti. Ne možete primati i/ili spremati JPEG slike

Kod punjenja baterije pripadajuća sličica nema crtica i njen okvir bljeska

Niste sigurni da ispravno primate pozive Možda je neka slika prevelika za vaš mobilni telefon, ili je neodgovarajućeg formata. Vidi stranica 58 za više pojedinosti o tom pitanju.

Bateriju punite samo u okružju s temperaturom višom od 0°C (32°F) i nižom od 50°C (113°F).

U ostalim slučajevima obratite se dobavljaču telefona.

Za primanje poziva ne smiju biti uključene funkcije "uvjetno preusmjeravanje" ni "bezuvjetno preusmjeravanje" (vidi stranica 32). Ove funkcije koje su ovisne o mreži i vrsti pretplate mogu pokazati jednu od sljedećih sličica:

bezuvjetno preusmjeravanje na broj

bezuvjetno preusmjeravanje na glasovni pretinac Kod pokušaja korištenja funkcije iz izbornika mobilni telefon pokazuje "nedopušteno"

Zaslon pokazuje "Greška SIM"

Zaslon pokazuje "Greška IMSI"

Zaslon pokazuje "Umetnite svoju SIM karticu" Neke funkcije ovise o mrežnom operatoru. Stoga su dostupne samo ako ih podržava mreža ili operator. Obratite se svojem operatoru radi detaljnijih obavijesti.

Provjerite je li SIM kartica pravilno umetnuta (vidi stranica 8). Ako problem ne riješite, postoji mogućnost da je SIM kartica oštećena. Obratite se svom operatoru.

Taj je problem povezan s vašim operatorom. Obratite se svom operatoru.

Provjerite je li SIM kartica pravilno umetnuta (vidi stranica 8). Ako problem nije otklonjen, možda je SIM kartica oštećena. Obratite se svom operatoru.

# dobro u automobilu

Vaš telefon ne radi U automobilu ima mnogo metalnih dijelova koji apsorbiraju elektromagnetsko zračenje, što može izazvati smetnje u radu telefona. Bezručni komplet može se dobiti s vanjskom antenom a omogućuje korištenje telefona bez pomoći ruku.

> Kod lokalnih vlasti morate provjeriti smijete li koristiti telefon u toku vožnje.

# Originalna Philipsova dodatna oprema

Puni bateriju dok koristite telefon. Može se priključiti na utičnicu praktički svakog automobila.

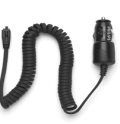

U nekim je zemljama zabranjeno korištenje telefona za vrijeme vožnje. Radi sigurne i jednostavne ugradnje preporučujemo da vam bezručnu opremu za vozila ugradi osposobliena tehnička osoba.

### Kompaktan automobilski komplet

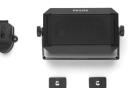

Namijenjen za korištenje vašeg mobilnog telefona Philips bez pomoći ruku, uz

telefonskog

- pomoć ugrađenog zvučnika i mikrofona
- Komplet jednostavno utaknite u pomoćnu ٠ utičnicu vozila.

Lagano za korištenje, to jednostavno bezručno rješenje pruža visoku kakvoću zvuka, čak i kada punite bateriju.

### Deluxe i extra-deluxe

### bezručne slušalice

Ugrađen gumb za odgovor praktičniji je od traženja tipkovnice telefona: na dolazni poziv odgovarate iednostavnim pritiskom

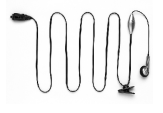

gumba. U stanju čekanja dugi pritisak uključuje glasovno biranje.

Xtra Deluxe slušalica je slušalica u boji s visoko kvalitetnom završnom metalnom prevlakom.

Stiti telefon od ogrebotina. Kvačica za remen olakšava vam nošenje telefona.

Isključivim korištenjem originalne Philipsove dodatne opreme koja je posebno namijenjena vašem telefonu maksimalno ćete povećati učinak Philipsovog telefona i izbjeći gubitak jamstvenih prava. Philips Consumer Electronics ne preuzima odgovornost ni za kakvu štetu uzrokovanu korištenjem neodobrene dodatne opreme. Pri kupnji Philipsova telefona zatražite originalnu Philipsovu dodatnu opremu.

## Izjava o usklađenosti

Mi,

Philips France Mobile Telephony Business Creation Team iz Route d'Angers 72081 Le Mans cedex 9 FRANCUSKA

na vlastitu odgovornost izjavljujemo da proizvod Philips 330 CT 3308 Cellular Mobile Radio GSM 900/GSM 1800 TAC: 351645

na koji se odnosi ova izjava udovoljava ovim normama:

### EN 60950, EN 50360 i EN 301 489-07 EN 301 511 v 7.0.1

Ovom izjavom potvrđujemo da su izvršena sva neophodna radio ispitivanja, te da gore navedeni proizvod udovoljava svim važnim uvjetima iz Odredbe 1999/5/EC. Poštivan je postupak utvrđivanja sukladnosti naveden u članku 10(5) i detaljnije pojašnjen u dodatku V Odredbe 1999/5/EC u vezi s člancima 3.1 i 3.2, pri čemu je sudjelovalo ovo nadležno tijelo:

BABT, Claremont House, 34 Molesey Road, Waltonon-Thames, KT12 4RQ, UK

Identifikacijska oznaka: 0168

Pripadajuća tehnička dokumentacija gore navedene opreme pohranjena je kod:

Philips France Mobile Telephony Business Creation Team Route d'Angers 72081 Le Mans cedex 9 FRANCUSKA

Le Mans, 27. veljače 2003.

### Jean-Omer Kifouani

Rukovoditelj odjela za kontrolu kvalitete

U slučaju da vaš Philips proizvod ne radi ispravno ili ima grešku, vratite ga trgovcu od kojeg ste ga kupili ili Philipsovom servisnom centru u svojoj zemlji. Zatreba li vam servis za vrijeme boravka u drugoj zemlji, potrebne informacije možete dobiti od Philipsova centra za korisnike u toj zemlji.